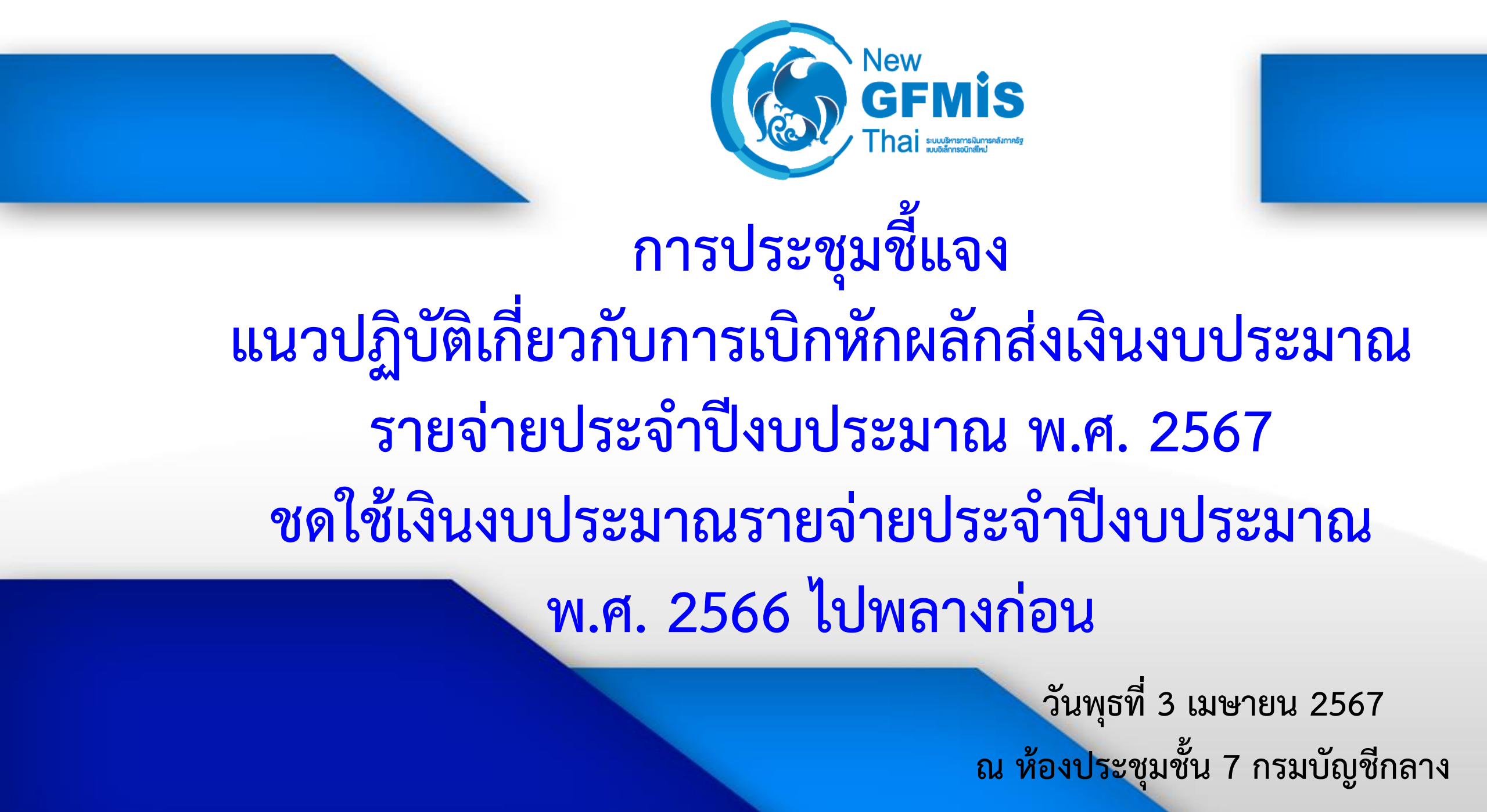

### หนังสือเวียน แจ้งแนวปฏิบัติเกี่ยวกับการเบิกหักผลักส่งฯ ว.173 ลงวันที่ 27 มี.ค.67

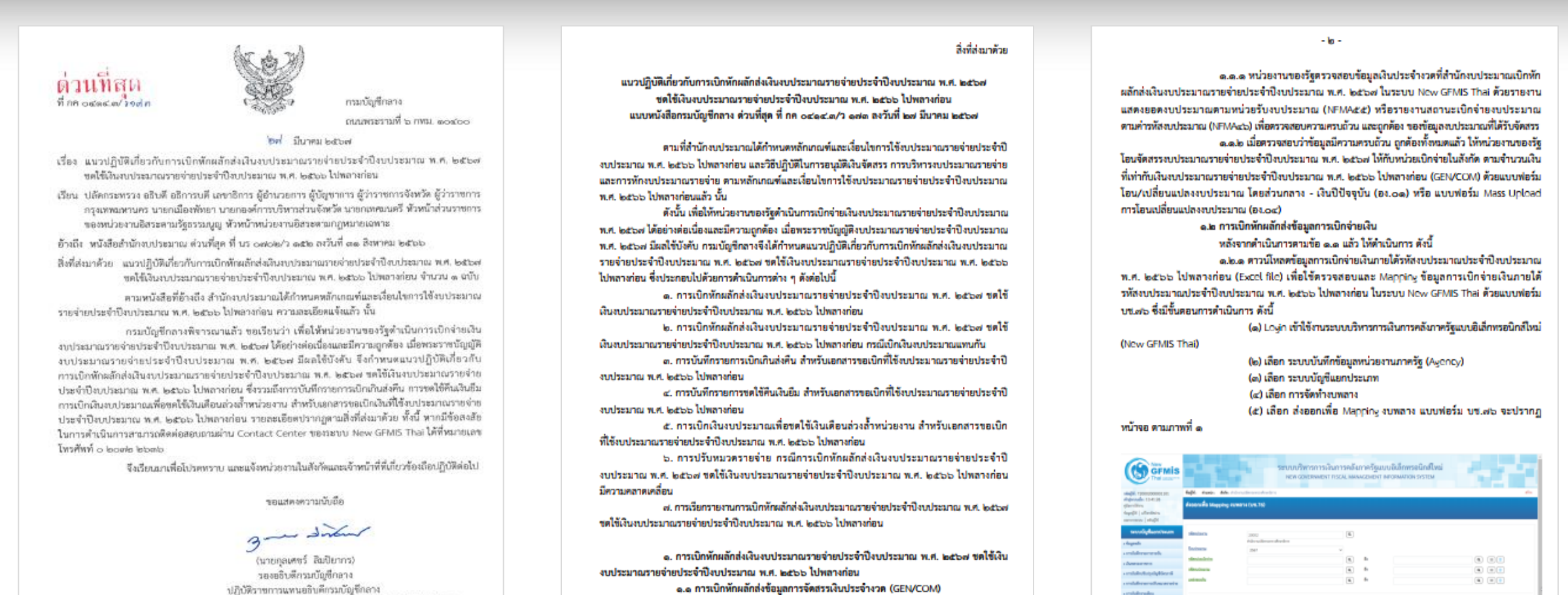

กองระบบการคลังกาครัฐ กล่นงานกำกับและพัฒนาระบบงาน โทรศัพท์ ๐ ๒๑๒๗ ๗๐๐๐ ต่อ ๔๒๘๙ ๔๙๐๒ และ ๖๕๒๖ ไปรษณีย์อิเล็กทรอนิกส์ efmis@ced.eo.th

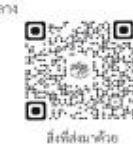

เมื่อพระราชบัญญัติงบประมาณรายจ่ายประจำปังบประมาณ พ.ศ. ๒๕๖๙ มีผลใช้ ้บังคับ สำนักงบประมาณจะคำเนินการเบิกทักผลักส่งเงินงบประมาณรายจ่ายประจำปังบประมาณ พ.ศ. ๒๕๖๗ ชดใช้เงินงบประมาณรายจ่ายประจำปิงบประมาณ พ.ศ. ๒๕๖๖ ไปพลางก่อน ให้หน่วยงานของรัฐโอนจัดสรร งบประมาณรายจ่ายประจำปังบประมาณ พ.ศ. ๒๕๖๗ ให้กับหน่วยเบิกจ่ายในสังกัด โดยมีขั้นตอน การคำเนินการ ดังนี้

ภาพที่ ๑

Tranks

### ประเด็นในการนำเสนอ

- แนวปฏิบัติเกี่ยวกับการเบิกหักผลักส่งเงินงบประมาณรายจ่ายประจำปีงบประมาณ พ.ศ. 2567 ชดใช้เงินงบประมาณรายจ่ายประจำปีงบประมาณ พ.ศ. 2566 ไปพลางก่อน
- การเบิกหักผลักส่งเงินงบประมาณรายจ่ายประจำปีงบประมาณ พ.ศ. 2567 ชดใช้เงินงบประมาณรายจ่ายประจำปีงบประมาณ พ.ศ. 2566 ไปพลางก่อน
- การเบิกหักผลักส่งเงินงบประมาณรายจ่ายประจำปีงบประมาณ พ.ศ. 2567 ชดใช้เงินงบประมาณรายจ่ายประจำปีงบประมาณ พ.ศ. 2566
   ไปพลางก่อน กรณีเบิกเงินงบประมาณแทนกัน
- 3. การบันทึกรายการเบิกเกินส่งคืน สำหรับเอกสารขอเบิกที่ใช้งบประมาณรายจ่ายประจำปีงบประมาณ พ.ศ. 2566 ไปพลางก่อน
- 4. การบันทึกรายการชดใช้คืนเงินยืม สำหรับเอกสารขอเบิกที่ใช้งบประมาณรายจ่ายประจำปีงบประมาณ พ.ศ. 2566 ไปพลางก่อน
- 5. การเบิกเงินงบประมาณเพื่อชดใช้เงินเดือนล่วงล้ำหน่วยงาน สำหรับเอกสารขอเบิกที่ใช้งบประมาณรายจ่ายประจำปีงบประมาณพ.ศ. 2566 ไปพลางก่อน
- 6. การปรับหมวดรายจ่าย กรณีการเบิกหักผลักส่งเงินงบประมาณรายจ่ายประจำปีงบประมาณ พ.ศ. 2567 ชดใช้เงินงบประมาณรายจ่าย ประจำปีงบประมาณ พ.ศ. 2566 ไปพลางก่อน มีความคลาดเคลื่อน
- 7. การเรียกรายงานการเบิกหักผลักส่งเงินงบประมาณรายจ่ายประจำปีงบประมาณ พ.ศ. 2567 ชดใช้เงินงบประมาณรายจ่ายประจำปี งบประมาณ พ.ศ. 2566 ไปพลางก่อน

## ภาพรวมขั้นตอนการดำเนินงาน

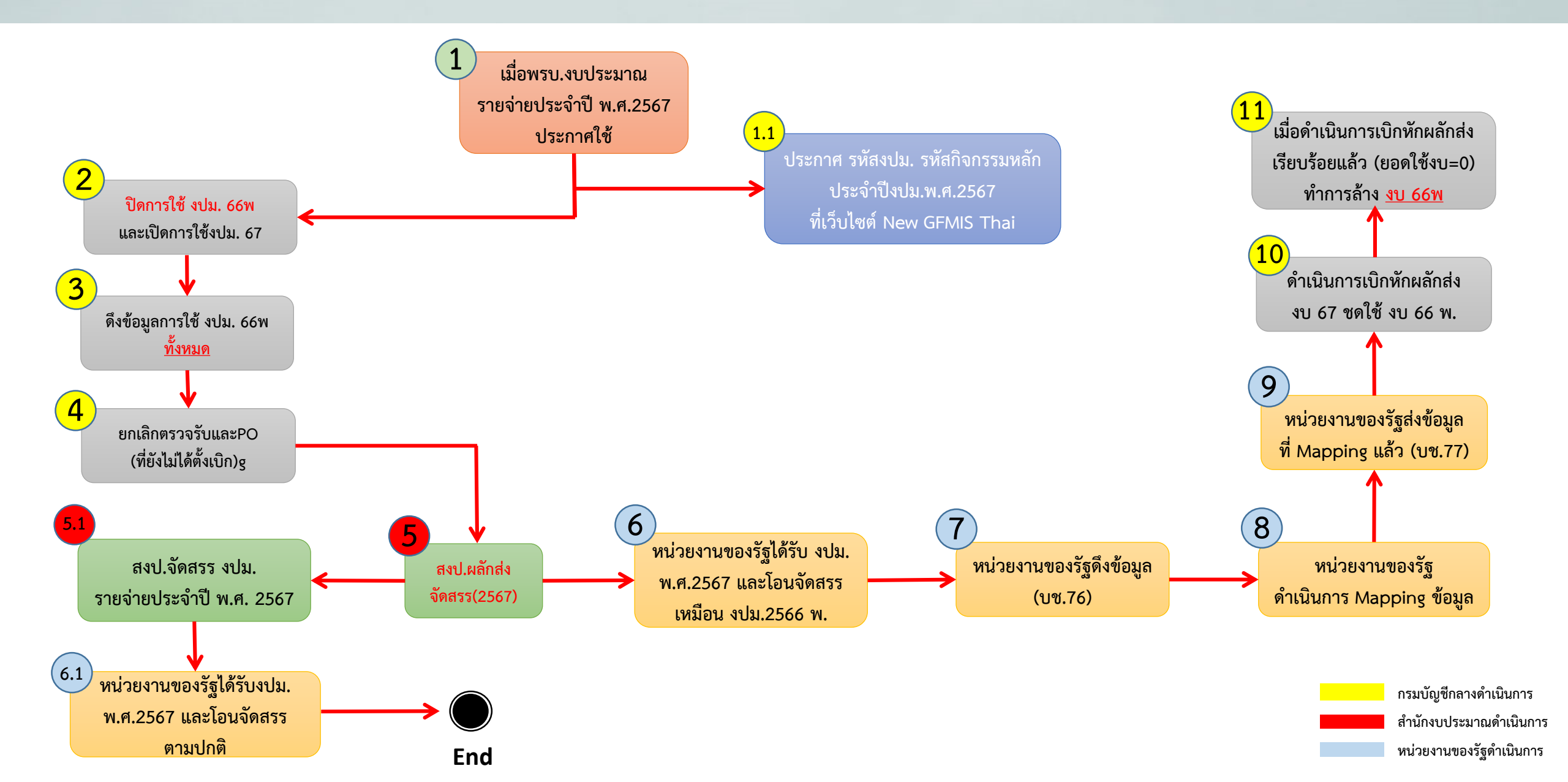

1.การเบิกหักผลักส่งเงินงบประมาณรายจ่ายประจำปีงบประมาณ พ.ศ. 2567 ชดใช้เงินงบประมาณรายจ่ายประจำปีงบประมาณ พ.ศ. 2566 ไปพลางก่อน

1.1 การเบิกหักผลักส่งข้อมูลการจัดสรรเงินประจำงวด (GEN/COM)

### สำนักงบประมาณ

 ดำเนินการจัดสรรงบประมาณรายจ่ายประจำปีงบประมาณ พ.ศ. 2567 เท่ากับที่จัดสรร งบประมาณรายจ่ายประจำปีงบประมาณ พ.ศ. 2566 ไปพลางก่อน ให้แก่หน่วยงาน ของรัฐ

### หน่วยงานของรัฐ

 โอนจัดสรรงบประมาณรายจ่ายประจำปีงบประมาณ พ.ศ. 2567 ให้กับหน่วยเบิกจ่าย ในสังกัด เท่ากับที่จัดสรร งบประมาณ พ.ศ. 2566 ไปพลางก่อน 1.การเบิกหักผลักส่งเงินงบประมาณรายจ่ายประจำปีงบประมาณ พ.ศ. 2567
 ชดใช้เงินงบประมาณรายจ่ายประจำปีงบประมาณ พ.ศ. 2566 ไปพลางก่อน

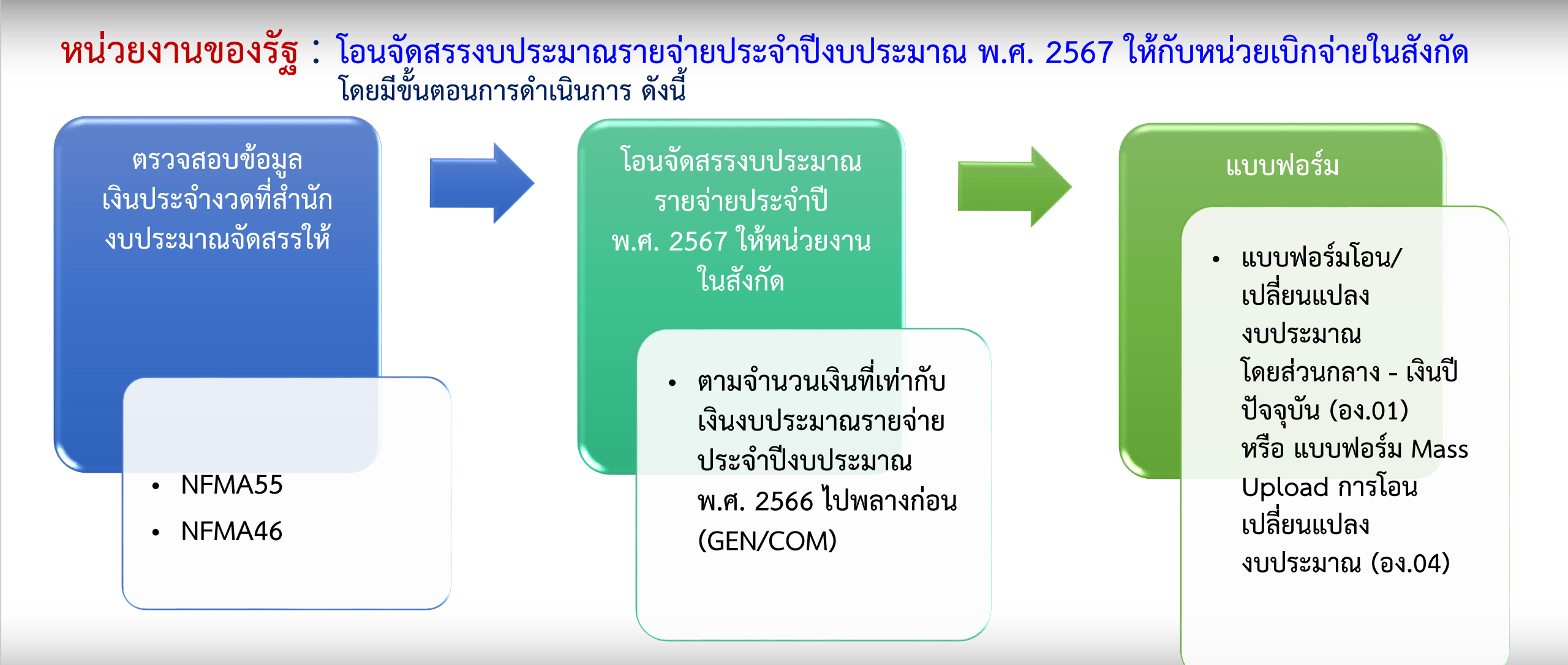

1.การเบิกหักผลักส่งเงินงบประมาณรายจ่ายประจำปีงบประมาณ พ.ศ. 2567
 ชดใช้เงินงบประมาณรายจ่ายประจำปีงบประมาณ พ.ศ. 2566 ไปพลางก่อน

1.2 การเบิกหักผลักส่งข้อมูล<u>การเบิกจ่ายเงิน</u> (เมื่อดำเนินการตามข้อ 1.1 แล้ว)

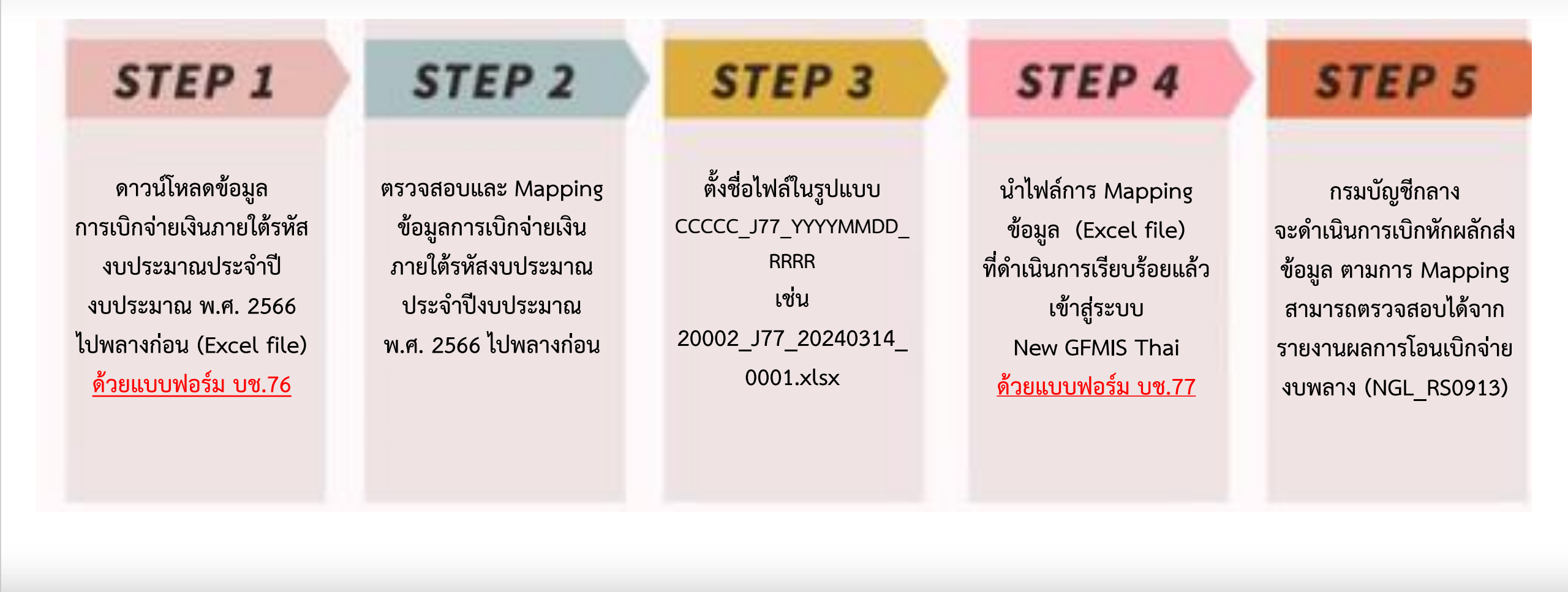

Login เข้าใช้งาน New GFMIS Thai >> ระบบบันทึกข้อมูลหน่วยงานภาครัฐ (Agency) >>ระบบบัญชีแยกประเภท >> การจัดทำงบพลาง >> ส่งออกเพื่อ Mapping งบพลาง แบบฟอร์ม บช.76

| New<br>GFMIS<br>Thai wereastered                                                                         |                                          | ระบบบริหารการเงินการคลังภาครัฐแบบอิเล็กทรอนิกส์ใหม่<br>NEW GOVERNMENT FISCAL MANAGEMENT INFORMATION SYSTEM |       |
|----------------------------------------------------------------------------------------------------|------------------------------------------|----------------------------------------------------------------------------------------------------|-------|
| รหัสผู้ใช้ : T20002000001101                                                                             | ชื่อผู้ใช้ : ตำแหน่ง : สังกัด : สำนักงาน | ปลัดกระทรวงศึกษาอิการ                                                                                      | สร้าง |
| เข้าสูระบบเมื่อ : 13:41:26<br>คู่มือการใช้งาน<br>ข้อมูลผู้ใช้   แก้ไขรหัสผ่าน<br>ออกจากระบบ   สลับผู้ใช้ | ส่งออกเพื่อ Mapping งบพล <sup>.</sup>    | พ (บช.76)                                                                                                  |       |
| ระบบบัญชีแยกประเภท                                                                                       | รทัสหน่วยงาน                             | 20002                                                                                                    |       |
| » ข้อมูลหลัก                                                                                             |                                          | สำนักงานปลัดกระทรวงศึกษาธิการ                                                                              |       |
| » การบันทึกรายการรายวัน                                                                                  | <u>0400553180</u>                        | 2567 •                                                                                                    |       |
| » เงินทดรองราชการ                                                                                        | <u>รหสหนวยเบกจาย</u>                     |                                                                                                    |       |
| » การบันทึกปรับปรุงบัญชีบัตรภาษี                                                                         | <u>รหัสงบประมาณ</u>                      |                                                                                                    |       |
| » การบันทึกรายการปรับหมวดรายจ่าย                                                                         | <u>แหล่งของเงิน</u>                      |                                                                                                    |       |
| » การบันทึกรายเดือน                                                                                      |                                          |                                                                                                    |       |
| » การบันทึกเบิกหักผลักส่ง                                                                                |                                          | ประมวลผล                                                                                                   |       |
| » การบันทึกรายการปรับปรุงบัญชีย้อน<br>หลัง                                                               |                                          | ພື້ວລະວວສ້ວນດາຮີບບະລັດແມ່ລັດ ດອນໃນ ປະທາດດານດ                                                               |       |
| » การจัดทำงบพลาง                                                                                         |                                          | เหดแรดแลดที่ยเรกกรดกหน่า แผก้ท กระหายพย                                                                    |       |

จากนั้นกดปุ่ม Export Excel เพื่อดาวน์โหลดข้อมูลการเบิกจ่ายเงินภายใต้รหัสงบประมาณประจำปีงบประมาณ พ.ศ. 2566 ไปพลางก่อน (Excel file)

| New<br>GFMIS<br>Thai wayweet water                                                                                                    |                                                                                                 | ระบบบริหารการเงินการคล<br>NEW GOVERNMENT FISCAL M                                                              | ถังภาครัฐแบบอิเล็กทรอนิกส์ใหม่<br>ANAGEMENT INFORMATION SYSTEM |       |
|----------------------------------------------------------------------------------------------------|-------------------------------------------------------------------------------------------------|----------------------------------------------------------------------------------------------------|----------------------------------------------------------------|-------|
| รพัสสู่ใช้ : T20002000001101<br>เข้าสู่ระบบเมื่อ : 10:56:38<br>คู่มือการใช้งาน<br>ข้อมูลผู้ใช้   แก้ไขรพัสผ่าน<br>ออกจากระบบ   สลับผู้ใช้ | ชื่อผู้ใช้: ดำแหน่ง: สังกัด:สำนักงานปลัดกระทรวงสึกษาธิการ<br>ส่งออกเพื่อ Mapping งบพลาง (บช.76) |                                                                                                    |                                                                | สร้าง |
| ระบบบัญชีแยกประเภท                                                                                                    | <u>รหัสหน่วยงาน</u><br>20002                                                                    |                                                                                                    |                                                                |       |
| » ข้อมูลหลัก<br>» การบันทึกรายการรายวัน                                                                                                   | อานกรามปลดกระทรวงศ<br>ปีงบ ข้อมูล Mapping งบพลาง                                                | in the first sector of the sector sector sector sector sector sector sector sector sector sector sector sector |                                                                | ×     |
| » เงินทดรองราชการ                                                                                                    | <u>รหัก</u><br>ผลการบันทึก                                                                      | รหัสข้อความ                                                                                                    | คำอธิบาย                                                       |       |
| » การบันทึกปรับปรุงบัญชีบัตรภาษี                                                                                                    | <u>รพั</u> ช                                                                                    | \$000                                                                                                    | กรุณาตรวจสอบที่ไฟล์                                            |       |
| » การบันทึกรายการปรับหมวดรายจ่าย                                                                                                    | 211                                                                                             | (สิ้นสุดการทำงาน) Export Ex                                                                                    | cel                                                            |       |
| » การบันทึกรายเดือน                                                                                                    |                                                                                                 |                                                                                                    |                                                                |       |
| » การบันทึกเบิกหักผลักส่ง                                                                                                    |                                                                                                 | -                                                                                                    |                                                                |       |
| » การบันทึกรายการปรับปรุงบัญชีย้อน<br>หลัง                                                                                                |                                                                                                 |                                                                                                    | าร โรงสหล                                                      |       |
| » การจัดทำงบพลาง                                                                                                    |                                                                                                 |                                                                                                    |                                                                |       |
| เมนูถัดไป   กลับหน้าหลัก                                                                                                    |                                                                                                 |                                                                                                    |                                                                |       |

| A                 | В       | С            | DE               | F            | G                    | Н                 | T            | 1             | К              | L                 | Μ        | Ν           | 0              |   |
|-------------------|---------|--------------|------------------|--------------|----------------------|-------------------|--------------|---------------|----------------|-------------------|----------|-------------|----------------|---|
| หน่วยงาน          | ปีบัญชี | เลขที่เอกสาร | รก.ที่ รหัสบัญชี | หน่วยเบิกจ่า | รหัสงบประมาณ         | รหัสกิจกรรมหลัก   | แหล่งของเงิน | จำนวนเงิน     | รห้สงบประมาณ 1 | รหัสกิจกรรมหลัก 1 | แหล่งของ | จำนวนเงิน 1 | รหัสงบประมาณ 2 |   |
| 1                 |         | _            | _                |              |                      |                   |              |               |                |                   | เงน 1    |             |                | - |
| 2 20002           | 2024    | 3600000004   | 3 5101010101     | 2000200004   | 20002140010701000000 | 20002668519900000 | 6711110      | 48,779,649.02 |                |                   |          |             |                |   |
| 3 20002           | 2024    | 360000003    | 3 5101010101     | 2000200004   | 20002140010701000000 | 20002668519900000 | 6711110      | 97,319,202.09 |                |                   |          |             |                |   |
| 4 20002           | 2024    | 3600000005   | 3 5101010101     | 2000200004   | 20002140010701000000 | 20002668519900000 | 6711110      | 5,528,982.08  |                |                   |          |             |                |   |
| 5 20002           | 2024    | 360000003    | 4 5101010101     | 2000200004   | 20002140010701000000 | 20002668553300000 | 6711110      | 5,414,651.48  |                |                   |          |             |                |   |
| 6 20002           | 2024    | 3600000005   | 2 5101010101     | 2000200004   | 20002140010701000000 | 20002668450400000 | 6711110      | 438,894.40    |                |                   |          |             |                |   |
| 7 20002           | 2024    | 3600000004   | 2 5101010101     | 2000200004   | 20002140010701000000 | 20002668450400000 | 6711110      | 3,715,291.11  |                |                   |          |             |                |   |
| 8 20002           | 2024    | 360000004    | 4 5101010101     | 2000200004   | 20002140010701000000 | 20002668553300000 | 6711110      | 1,983,367.00  |                |                   |          |             |                |   |
| 9 20002           | 2024    | 360000003    | 2 5101010101     | 2000200004   | 20002140010701000000 | 20002668450400000 | 6711110      | 9,161,686.66  |                |                   |          |             |                |   |
| 10 20002          | 2024    | 3600000005   | 4 5101010101     | 2000200004   | 20002140010701000000 | 20002668553300000 | 6711110      | 296,249.40    |                |                   |          |             |                |   |
| 11 20002          | 2024    | 360000008    | 2 5101010101     | 2000200004   | 20002140010701000000 | 20002668450400000 | 6711110      | 70,378.00     |                |                   |          |             |                |   |
| 12 20002          | 2024    | 360000008    | 4 5101010101     | 2000200004   | 20002140010701000000 | 20002668553300000 | 6711110      | 41,604.00     |                |                   |          |             |                |   |
| 13 20002          | 2024    | 360000008    | 3 5101010101     | 2000200004   | 20002140010701000000 | 20002668519900000 | 6711110      | 303,961.00    |                |                   |          |             |                |   |
| 14 20002          | 2024    | 3600000175   | 2 5101010101     | 2000200004   | 20002140010701000000 | 20002668519900000 | 6711110      | 1,171,200.00  |                |                   |          |             |                |   |
| 15 20002          | 2024    | 3600000002   | 2 5101010113     | 2000200004   | 20002140010701000000 | 20002668450400000 | 6711120      | 1,988.00      |                |                   |          |             |                |   |
| 16 20002          | 2024    | 3600000006   | 2 5101010113     | 2000200004   | 20002140010701000000 | 20002668450400000 | 6711120      | 96,925.25     |                |                   |          |             |                |   |
| 17 20002          | 2024    | 3600000007   | 2 5101010113     | 2000200004   | 20002140010701000000 | 20002668450400000 | 6711120      | 54,106.05     |                |                   |          |             |                |   |
| 18 20002          | 2024    | 3600000006   | 4 5101010113     | 2000200004   | 20002140010701000000 | 20002668553300000 | 6711120      | 224,328.00    |                |                   |          |             |                |   |
| 19 20002          | 2024    | 3600000007   | 4 5101010113     | 2000200004   | 20002140010701000000 | 20002668553300000 | 6711120      | 240,991.80    |                |                   |          |             |                |   |
| 20 20002          | 2024    | 3600000006   | 3 5101010113     | 2000200004   | 20002140010701000000 | 20002668519900000 | 6711120      | 1,038,865.66  |                |                   |          |             |                |   |
| 21 20002          | 2024    | 3600000007   | 3 5101010113     | 2000200004   | 20002140010701000000 | 20002668519900000 | 6711120      | 1,080,545.24  |                |                   |          |             |                |   |
| 22 20002          | 2024    | 360000009    | 3 5101010113     | 2000200004   | 20002140010701000000 | 20002668519900000 | 6711120      | 56,639.10     |                |                   |          |             |                |   |
| 23 20002          | 2024    | 360000009    | 4 5101010113     | 2000200004   | 20002140010701000000 | 20002668553300000 | 6711120      | 16,270.20     |                |                   |          |             |                |   |
| 24 20002          | 2024    | 360000009    | 2 5101010113     | 2000200004   | 20002140010701000000 | 20002668450400000 | 6711120      | 4,670.70      |                |                   |          |             |                |   |
| 25 20002          | 2024    | 3600000182   | 2 5101010113     | 2000200004   | 20002140010701000000 | 20002668519900000 | 6711130      | 1,329,440.00  |                |                   |          |             |                |   |
| 26 20002          | 2024    | 3600000711   | 2 5101010113     | 2000200004   | 20002140010701000000 | 20002668519900000 | 6711130      | 77,240.00     |                |                   |          |             |                |   |
| 27 20002          | 2024    | 3600001140   | 2 5101010113     | 2000200004   | 20002140010701000000 | 20002668519900000 | 6711130      | 38,620.00     |                |                   |          |             |                |   |
| 28 20002          | 2024    | 3600001699   | 2 5101010113     | 2000200004   | 20002140010701000000 | 20002668519900000 | 6711130      | 38,620.00     |                |                   |          |             |                |   |
| 29 20002          | 2024    | 3600001850   | 2 5101010113     | 2000200004   | 20002140010701000000 | 20002668519900000 | 6711130      | 38,620.00     |                |                   |          |             |                |   |
| 30 20002          | 2024    | 360000083    | 2 5101010115     | 2000200004   | 20002140010701000000 | 20002668519900000 | 6711150      | 22,910.00     |                |                   |          |             |                | - |
| K                 |         | K            |                  |              |                      |                   |              |               |                |                   |          |             |                | 1 |
| $\langle \rangle$ |         | N50          | +                |              |                      |                   |              |               |                |                   |          |             | •              |   |

Mapping ข้อมูลการเบิกจ่ายเงินภายใต้รหัสงบประมาณประจำปีงบประมาณ พ.ศ. 2566 ไปพลางก่อน ไปเป็นงบประมาณ รายจ่ายประจำปีงบประมาณ พ.ศ. 2567

> รหัสงบประมาณ รหัสกิจกรรมหลัก รหัสแหล่งเงิน จำนวนเงิน

Mapping

ข้อมูลการเบิกจ่าย

Mapping มี 2 กรณี 1.One-to-One 2.One-to-Many

#### การ Mapping กรณีหนึ่งรหัสงบประมาณ ไปยัง หนึ่งรหัสงบประมาณ (One-to-One)

| A                 | В       | С            | D E              | F            | G H I                |                   |          |              | K                    | L                 | М        | Ν             | 0              |   |
|-------------------|---------|--------------|------------------|--------------|----------------------|-------------------|----------|--------------|----------------------|-------------------|----------|---------------|----------------|---|
| หน่วยงา           | ปีบัญชี | เลขที่เอกสาร | รก.ที่ รหัสบัญชี | หน่วยเบิกจ่า | รหัสงบประมาณ         | รหัสกิจกรรมหลัก   | แหล่งของ | จำนวนเงิน    | รห้สงบประมาณ 1       | รหัสกิจกรรมหลัก 1 | แหล่งของ | จำนวนเงิน 1   | รหัสงบประมาณ 2 |   |
| 1 <sup>u</sup>    |         | _            | _                | _            |                      | _                 | เงิน     |              |                      | _                 | เงิน 1   |               |                | - |
| 2 20002           | 2024    | 3600000004   | 3 510101010      | 1 2000200004 | 20002140010701000000 | 20002668519900000 | 6711110  | 48,779,649.0 | 20002140010001000000 | 20002670001700000 | 6711110  | 48,779,649.02 |                |   |
| 3 20002           | 2024    | 360000003    | 3 510101010      | 1 2000200004 | 20002140010701000000 | 20002668519900000 | 6711110  | 97,319,202.0 | 20002140010001000000 | 20002670001700000 | 6711110  | 97,319,202.09 |                |   |
| 4 20002           | 2024    | 3600000005   | 3 510101010      | 1 2000200004 | 20002140010701000000 | 20002668519900000 | 6711110  | 5,528,982.0  | 20002140010001000000 | 20002670001700000 | 6711110  | 5,528,982.08  |                |   |
| 5 20002           | 2024    | 360000003    | 4 510101010      | 1 2000200004 | 20002140010701000000 | 20002668553300000 | 6711110  | 5,414,651.4  | 20002140010001000000 | 20002670001700000 | 6711110  | 5,414,651.48  |                |   |
| 6 20002           | 2024    | 3600000005   | 2 510101010      | 1 2000200004 | 20002140010701000000 | 20002668450400000 | 6711110  | 438,894.4    | 20002140010001000000 | 20002670001700000 | 6711110  | 438,894.40    |                |   |
| 7 20002           | 2024    | 360000004    | 2 510101010      | 1 2000200004 | 20002140010701000000 | 20002668450400000 | 6711110  | 3,715,291.1  | 20002140010001000000 | 20002670001700000 | 6711110  | 3,715,291.11  |                |   |
| 8 20002           | 2024    | 3600000004   | 4 510101010      | 1 2000200004 | 20002140010701000000 | 20002668553300000 | 6711110  | 1,983,367.0  | 20002140010001000000 | 20002670001700000 | 6711110  | 1,983,367.00  |                |   |
| 9 20002           | 2024    | 360000003    | 2 510101010      | 1 2000200004 | 20002140010701000000 | 20002668450400000 | 6711110  | 9,161,686.6  | 20002140010001000000 | 20002670001700000 | 6711110  | 9,161,686.66  |                |   |
| 10 20002          | 2024    | 3600000005   | 4 510101010      | 1 2000200004 | 20002140010701000000 | 20002668553300000 | 6711110  | 296,249.4    | 20002140010001000000 | 20002670001700000 | 6711110  | 296,249.40    |                |   |
| 11 20002          | 2024    | 360000008    | 2 510101010      | 1 2000200004 | 20002140010701000000 | 20002668450400000 | 6711110  | 70,378.0     | 20002140010001000000 | 20002670001700000 | 6711110  | 70,378.00     |                |   |
| 12 20002          | 2024    | 360000008    | 4 510101010      | 1 2000200004 | 20002140010701000000 | 20002668553300000 | 6711110  | 41,604.0     | 20002140010001000000 | 20002670001700000 | 6711110  | 41,604.00     |                |   |
| 13 20002          | 2024    | 360000008    | 3 510101010      | 1 2000200004 | 20002140010701000000 | 20002668519900000 | 6711110  | 303,961.0    | 20002140010001000000 | 20002670001700000 | 6711110  | 303,961.00    |                |   |
| 14 20002          | 2024    | 3600000175   | 2 510101010      | 1 2000200004 | 20002140010701000000 | 20002668519900000 | 6711110  | 1,171,200.0  | 20002140010001000000 | 20002670001700000 | 6711110  | 1,171,200.00  |                |   |
| 15 20002          | 2024    | 360000002    | 2 510101011      | 3 2000200004 | 20002140010701000000 | 20002668450400000 | 6711120  | 1,988.0      | 20002140010001000000 | 20002670001700000 | 6711110  | 1,988.00      |                |   |
| 16 20002          | 2024    | 360000006    | 2 510101011      | 3 2000200004 | 20002140010701000000 | 20002668450400000 | 6711120  | 96,925.2     | 20002140010001000000 | 20002670001700000 | 6711110  | 96,925.25     |                |   |
| 17 20002          | 2024    | 360000007    | 2 510101011      | 3 2000200004 | 20002140010701000000 | 20002668450400000 | 6711120  | 54,106.0     | 20002140010001000000 | 20002670001700000 | 6711110  | 54,106.05     |                |   |
| 18 20002          | 2024    | 360000006    | 4 510101011      | 3 2000200004 | 20002140010701000000 | 20002668553300000 | 6711120  | 224,328.0    | 20002140010001000000 | 20002670001700000 | 6711110  | 224,328.00    |                |   |
| 19 20002          | 2024    | 360000007    | 4 510101011      | 3 2000200004 | 20002140010701000000 | 20002668553300000 | 6711120  | 240,991.8    | 20002140010001000000 | 20002670001700000 | 6711110  | 240,991.80    |                |   |
| 20 20002          | 2024    | 360000006    | 3 510101011      | 3 2000200004 | 20002140010701000000 | 20002668519900000 | 6711120  | 1,038,865.6  | 20002140010001000000 | 20002670001700000 | 6711110  | 1,038,865.66  |                |   |
| 21 20002          | 2024    | 360000007    | 3 5101010113     | 3 2000200004 | 20002140010701000000 | 20002668519900000 | 6711120  | 1,080,545.2  | 20002140010001000000 | 20002670001700000 | 6711110  | 1,080,545.24  |                |   |
| 22 20002          | 2024    | 360000009    | 3 5101010113     | 3 2000200004 | 20002140010701000000 | 20002668519900000 | 6711120  | 56,639.1     | 20002140010001000000 | 20002670001700000 | 6711110  | 56,639.10     |                |   |
| 23 20002          | 2024    | 360000009    | 4 510101011      | 3 2000200004 | 20002140010701000000 | 20002668553300000 | 6711120  | 16,270.2     | 20002140010001000000 | 20002670001700000 | 6711110  | 16,270.20     |                |   |
| 24 20002          | 2024    | 360000009    | 2 5101010113     | 3 2000200004 | 20002140010701000000 | 20002668450400000 | 6711120  | 4,670.7      | 20002140010001000000 | 20002670001700000 | 6711110  | 4,670.70      |                |   |
| 25 20002          | 2024    | 3600000182   | 2 5101010113     | 3 2000200004 | 20002140010701000000 | 20002668519900000 | 6711130  | 1,329,440.0  | 20002140010001000000 | 20002670001700000 | 6711110  | 1,329,440.00  |                |   |
| 26 20002          | 2024    | 3600000711   | 2 5101010113     | 3 2000200004 | 20002140010701000000 | 20002668519900000 | 6711130  | 77,240.0     | 20002140010001000000 | 20002670001700000 | 6711110  | 77,240.00     |                |   |
| 27 20002          | 2024    | 3600001140   | 2 5101010113     | 3 2000200004 | 20002140010701000000 | 20002668519900000 | 6711130  | 38,620.0     | 20002140010001000000 | 20002670001700000 | 6711110  | 38,620.00     |                |   |
| 28 20002          | 2024    | 3600001699   | 2 510101011      | 3 2000200004 | 20002140010701000000 | 20002668519900000 | 6711130  | 38,620.0     | 20002140010001000000 | 20002670001700000 | 6711110  | 38,620.00     |                |   |
| 29 20002          | 2024    | 3600001850   | 2 5101010113     | 3 2000200004 | 20002140010701000000 | 20002668519900000 | 6711130  | 38,620.0     | 20002140010001000000 | 20002670001700000 | 6711110  | 38,620.00     |                |   |
| 30 20002          | 2024    | 360000083    | 2 510101011      | 5 2000200004 | 20002140010701000000 | 20002668519900000 | 6711150  | 22,910.0     | 20002140010001000000 | 20002670001700000 | 6711110  | 22,910.00     |                | _ |
| K                 | K       | K            |                  |              |                      |                   |          |              | -                    |                   |          |               |                |   |
| $\langle \rangle$ |         | N50          | +                |              |                      |                   |          |              |                      |                   |          |               |                | • |

#### การ Mapping กรณีหนึ่งรหัสงบประมาณ ไปยัง หลายรหัสงบประมาณ (One-to-Many) ซึ่งหนึ่งรหัสงบประมาณ Mapping ได้สูงสุด 5 รหัสงบประมาณ

| A                 | В         | С            | D E              | F            | G                    | Н                 | T              | 1          | К                    | L                 | М              | N           | 0                    | Р                 | PQ             |             | S              | Т                 |
|-------------------|-----------|--------------|------------------|--------------|----------------------|-------------------|----------------|------------|----------------------|-------------------|----------------|-------------|----------------------|-------------------|----------------|-------------|----------------|-------------------|
| หน่วยงาร          | น ปีบัญชี | เลขที่เอกสาร | รก.ที่ รหัสบัญชี | หน่วยเบิกจ่า | รหัสงบประมาณ         | รหัสกิจกรรมหลัก   | แหล่งของเงิน ร | จำนวนเงิน  | รหัสงบประมาณ 1       | รหัสกิจกรรมหลัก 1 | แหล่งของเงิน 1 | จำนวนเงิน 1 | รหัสงบประมาณ 2       | รหัสกิจกรรมหลัก 2 | แหล่งของเงิน 2 | จำนวนเงิน 2 | รหัสงบประมาณ 3 | รหัสกิจกรรมหลัก 3 |
| 1                 | _         | _            | _                |              |                      |                   | _              |            |                      | _                 | _              |             |                      | _                 | _              |             |                |                   |
| 2 20002           | 2024      | 3600000458   | 2 5104030207     | 2000200004   | 20002350006702000000 | 20002661182600000 | 6711210        | 4,000.00   | 20002350006002000000 | 20002670001700000 | 6711210        | 2,000.00    | 20002350001002000000 | 20002670001700000 | 6711210        | 2,000.00    |                |                   |
| 3 20002           | 2024      | 3600001004   | 2 5104030207     | 2000200004   | 20002350006702000000 | 20002661182600000 | 6711210        | 4,000.00   | 20002350006002000000 | 20002670001700000 | 6711210        | 2,000.00    | 20002350001002000000 | 20002670001700000 | 6711210        | 2,000.00    |                |                   |
| 4 20002           | 2024      | 3600001509   | 2 5104030207     | 2000200004   | 20002350006702000000 | 20002661182600000 | 6711210        | 3,000.00   | 20002350006002000000 | 20002670001700000 | 6711210        | 2,000.00    | 20002350001002000000 | 20002670001700000 | 6711210        | 1,000.00    |                |                   |
| 5 20002           | 2024      | 3600001552   | 2 5104030207     | 2000200004   | 20002350006702000000 | 20002661182600000 | 6711210        | 3,000.00   | 20002350006002000000 | 20002670001700000 | 6711210        | 2,000.00    | 20002350001002000000 | 20002670001700000 | 6711210        | 1,000.00    |                |                   |
| 6 20002           | 2024      | 3600001926   | 2 5104030207     | 2000200004   | 20002350006702000000 | 20002661182600000 | 6711210        | 3,000.00   | 20002350006002000000 | 20002670001700000 | 6711210        | 2,000.00    | 20002350001002000000 | 20002670001700000 | 6711210        | 1,000.00    |                |                   |
| 7 20002           | 2024      | 320000003    | 2 5104010112     | 2000200004   | 20002350001702000000 | 20002660136400000 | 6711220        | 153,000.00 | 20002350001002000000 | 20002670001700000 | 6711220        | 153,000.00  |                      |                   |                |             |                |                   |
| 8 20002           | 2024      | 3200000004   | 2 5104010112     | 2000200004   | 20002350001702000000 | 20002660136400000 | 6711220        | 88,500.00  | 20002350001002000000 | 20002670001700000 | 6711220        | 88,500.00   |                      |                   |                |             |                |                   |
| 9 20002           | 2024      | 3200000005   | 2 5104010112     | 2000200004   | 20002350001702000000 | 20002660136400000 | 6711220        | 15,000.00  | 20002350001002000000 | 20002670001700000 | 6711220        | 15,000.00   |                      |                   |                |             |                |                   |
| 10 20002          | 2024      | 320000006    | 2 5104010112     | 2000200004   | 20002350001702000000 | 20002660136400000 | 6711220        | 43,440.00  | 20002350001002000000 | 20002670001700000 | 6711220        | 43,440.00   |                      |                   |                |             |                |                   |
| 11 20002          | 2024      | 320000007    | 2 5104010112     | 2000200004   | 20002350001702000000 | 20002660136400000 | 6711220        | 139,440.00 | 20002350001002000000 | 20002670001700000 | 6711220        | 139,440.00  |                      |                   |                |             |                |                   |
| 12 20002          | 2024      | 320000008    | 2 5104010112     | 2000200004   | 20002350001702000000 | 20002660136400000 | 6711220        | 30,000.00  | 20002350001002000000 | 20002670001700000 | 6711220        | 30,000.00   |                      |                   |                |             |                |                   |
| 13 20002          | 2024      | 3200000009   | 2 5104010112     | 2000200004   | 20002350001702000000 | 20002660136400000 | 6711220        | 75,500.00  | 20002350001002000000 | 20002670001700000 | 6711220        | 75,500.00   |                      |                   |                |             |                |                   |
| 14 20002          | 2024      | 3200000110   | 2 5104010112     | 2000200004   | 20002060026705000001 | 20002668592200000 | 6711500        | 10,200.00  | 20002060026005000001 | 20002670001700000 | 6711500        | 5,200.00    | 20002350001002000000 | 20002670001700000 | 6711210        | 5,000.00    |                |                   |
| 15 20002          | 2024      | 3600001024   | 2 5101010108     | 2000200004   | 20002060026705000001 | 20002668592200000 | 6711500        | 27,000.00  | 20002060026005000001 | 20002670001700000 | 6711500        | 15,000.00   | 20002350001002000000 | 20002670001700000 | 6711210        | 12,000.00   |                |                   |
| 16 20002          | 2024      | 3200000010   | 2 5104010112     | 2000200004   | 20002350001702000000 | 20002660136400000 | 6711220        | 96,380.00  | 20002350001002000000 | 20002670001700000 | 6711220        | 96,380.00   |                      |                   |                |             |                |                   |
| 17 20002          | 2024      | 3200000011   | 2 5104010112     | 2000200004   | 20002350001702000000 | 20002665036600000 | 6711220        | 30,000.00  | 20002350001002000000 | 20002670001700000 | 6711220        | 30,000.00   |                      |                   |                |             |                |                   |
| 18 20002          | 2024      | 3200000012   | 2 5104010112     | 2000200004   | 20002350001702000000 | 20002660136400000 | 6711220        | 27,000.00  | 20002350001002000000 | 20002670001700000 | 6711220        | 27,000.00   |                      |                   |                |             |                |                   |
| 19 20002          | 2024      | 3200000013   | 2 5104010112     | 2000200004   | 20002350001702000000 | 20002660136400000 | 6711220        | 248,820.00 | 20002350001002000000 | 20002670001700000 | 6711220        | 248,820.00  |                      |                   |                |             |                |                   |
| 20 20002          | 2024      | 3200000015   | 2 5104010112     | 2000200004   | 20002350001702000000 | 20002660136400000 | 6711220        | 133,500.00 | 20002350001002000000 | 20002670001700000 | 6711220        | 133,500.00  |                      |                   |                |             |                |                   |
| 21 20002          | 2024      | 3200000016   | 2 5104010112     | 2000200004   | 20002350001702000000 | 20002660136400000 | 6711220        | 147,600.00 | 20002350001002000000 | 20002670001700000 | 6711220        | 147,600.00  |                      |                   |                |             |                |                   |
| 22 20002          | 2024      | 3200000019   | 2 5104010112     | 2000200004   | 20002350001702000000 | 20002660136400000 | 6711220        | 1,100.00   | 20002350001002000000 | 20002670001700000 | 6711220        | 1,100.00    |                      |                   |                |             |                |                   |
| 23 20002          | 2024      | 3200000020   | 2 5104010112     | 2000200004   | 20002350001702000000 | 20002667781000000 | 6711220        | 3,370.00   | 20002350001002000000 | 20002670001700000 | 6711220        | 2,370.00    |                      |                   |                |             |                |                   |
| 24 20002          | 2024      | 3200000021   | 2 5104010112     | 2000200004   | 20002350001702000000 | 20002660136400000 | 6711220        | 30,000.00  | 20002350001002000000 | 20002670001700000 | 6711220        | 30,000.00   |                      |                   |                |             |                |                   |
| 25 20002          | 2024      | 3200000022   | 2 5104010112     | 2000200004   | 20002350001702000000 | 20002667781000000 | 6711220        | 254,600.00 | 20002350001002000000 | 20002670001700000 | 6711220        | 254,600.00  |                      |                   |                |             |                |                   |
| 26 20002          | 2024      | 320000023    | 2 5104010112     | 2000200004   | 20002350001702000000 | 20002660136400000 | 6711220        | 45,000.00  | 20002350001002000000 | 20002670001700000 | 6711220        | 45,000.00   |                      |                   |                |             |                |                   |
| 27 20002          | 2024      | 3200000024   | 2 5104010112     | 2000200004   | 20002350001702000000 | 20002660136400000 | 6711220        | 21,000.00  | 20002350001002000000 | 20002670001700000 | 6711220        | 21,000.00   |                      |                   |                |             |                |                   |
| 28 20002          | 2024      | 3200000025   | 2 5104010112     | 2000200004   | 20002350001702000000 | 20002660136400000 | 6711220        | 4,750.00   | 20002350001002000000 | 20002670001700000 | 6711220        | 4,750.00    |                      |                   |                |             |                |                   |
| 29 20002          | 2024      | 3200000027   | 2 5104010112     | 2000200004   | 20002350001702000000 | 20002660136400000 | 6711220        | 2,100.00   | 20002350001002000000 | 20002670001700000 | 6711220        | 2,100.00    |                      |                   |                |             |                |                   |
| 30 20002          | 2024      | 3200000028   | 2 5104010112     | 2000200004   | 20002350001702000000 | 20002660136400000 | 6711220        | 15,000.00  | 20002350001002000000 | 20002670001700000 | 6711220        | 15,000.00   |                      |                   |                |             |                |                   |
|                   | K         | K            | - K              | K            | ĸ                    | K                 | ·              |            |                      | K                 | K              |             |                      |                   |                |             |                |                   |
| $\langle \rangle$ |           | N50          | +                |              |                      |                   |                |            | :                    | 4                 | _              |             |                      |                   |                |             |                |                   |

Login เข้าใช้งาน New GFMIS Thai >> ระบบบันทึกข้อมูลหน่วยงานภาครัฐ (Agency) >>ระบบบัญชีแยกประเภท >> การจัดทำงบพลาง >> นำเข้าข้อมูล Mapping งบพลาง แบบฟอร์ม บช.77

| New GFMIS<br>Thai waterood                                                     | ระบบบริหารการเงินการคลังภาครัฐแบบอิเล็กทรอนิกส์ใหม่<br>NEW GOVERNMENT FISCAL MANAGEMENT INFORMATION SYSTEM |       |
|--------------------------------------------------------------------------------|----------------------------------------------------------------------------------------------------|-------|
| รพัสผู้ใช้ : T20002000001101                                                   | ชื่อผู้ใช้: ดำแหน่ง: สังกัด: สำนักงานปลัดกระทรวงศึกษาธิการ                                                 | สร้าง |
| เข้าสู่ระบบเมื่อ : 16:34:39<br>คู่มือการใช้งาน<br>ข้อมูลผู้ใช้   แก้ไขรหัสผ่าน | <mark>นำเข้าข้อมูล Mapping งบพลาง (บช.77)</mark><br>นำเข้าข้อมูล Mapping งบพลาง                            |       |
| ออกจากระบบ   สลับผู้ใช้                                                        | นำเข้าข้อมูล                                                                                               |       |
| ระบบบัญชีแยกประเภท                                                             |                                                                                                    |       |
| » ข้อมูลหลัก                                                                   | VBLWA         Choose file         Browse                                                                   |       |
| » การบันทึกรายการรายวัน                                                        | ประมวลผล                                                                                                   |       |
| » เงินทดรองราชการ                                                              |                                                                                                    |       |
| » การบันทึกปรับปรุงบัญชีบัตรภาษี                                               |                                                                                                    |       |
| » การบันทึกรายการปรับหมวดรายจ่าย                                               |                                                                                                    |       |
| » การบันทึกรายเดือน                                                            |                                                                                                    |       |

#### นำไฟล์การ Mapping ข้อมูล (Excel file) เข้าสู่ระบบ New GFMIS Thai

#### ระหว่างเวลา 08.00 - 17.30 น.

#### ึกดปุ่ม Browse เพื่อค้นหาไฟล์ที่บันทึกไว้ และ กดปุ่ม ประมวลผล

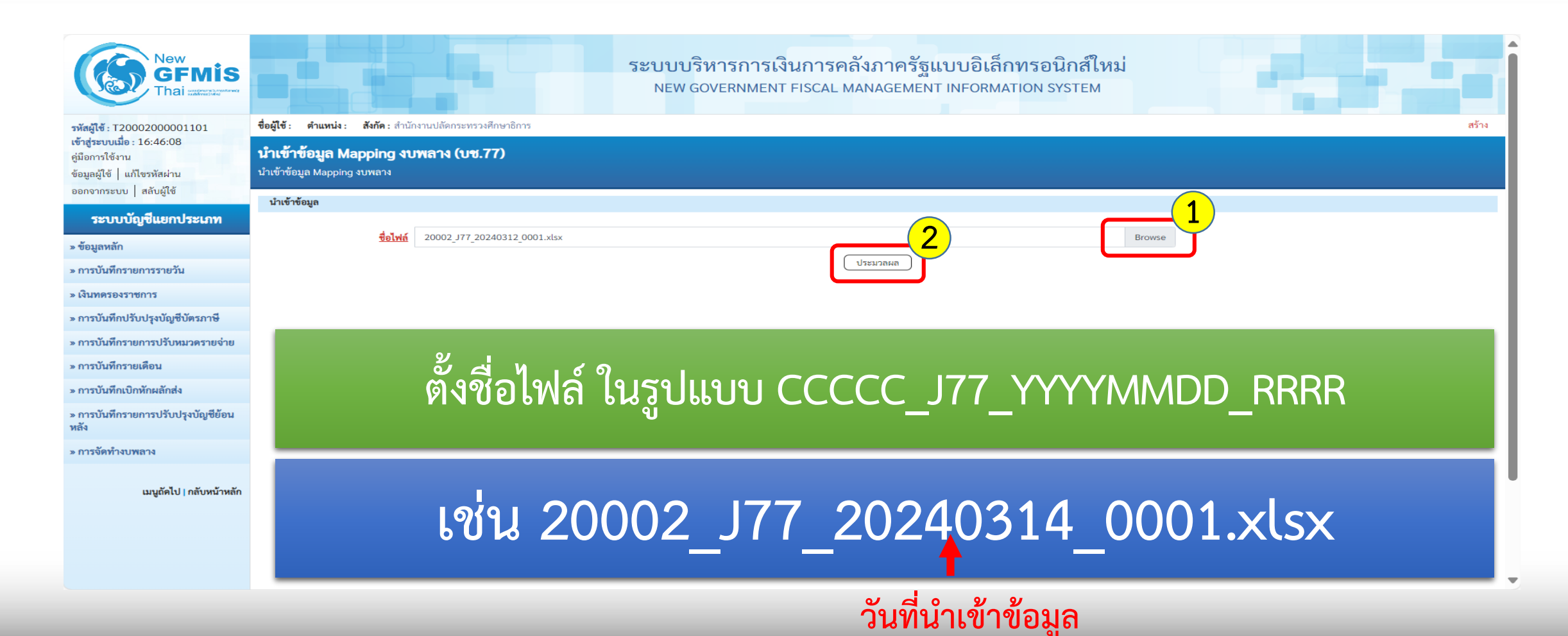

#### เมื่อประมวลผลสำเร็จ

| New<br>GFMIS<br>Thai waterstand                                                | ระบบบริหารการเงินการคลังภาครัฐแบบอิเล็กทรอนิกส์ใหม่<br>NEW GOVERNMENT FISCAL MANAGEMENT INFORMATION SYSTEM |
|--------------------------------------------------------------------------------|----------------------------------------------------------------------------------------------------|
| รหัสผู้ใช้ : T20002000001101                                                   | ชื่อผู้ใช้: ดำแหน่ง: สังกัด: สำนักงานปลัดกระทรวงศึกษาธิการ                                                 |
| เข้าสู่ระบบเมื่อ : 16:59:35<br>คู่มือการใช้งาน<br>ข้อมูลผู้ใช้   แก้ไขรหัสผ่าน | <b>นำเข้าข้อมูล Mapping งบพลาง (บช.77)</b><br>นำเข้าข้อมูล Mapping งบพลาง                                  |
| ออกจากระบบ   สลบผูเช                                                           | นำเข้าข้อมูล                                                                                               |
| ระบบบัญชีแยกประเภท                                                             |                                                                                                    |
| » ข้อมูลหลัก                                                                   | Browse         Browse                                                                                      |
| » การบันทึกรายการรายวัน                                                        | (ประมาณ )                                                                                                  |
| » เงินทดรองราชการ                                                              | การนำเข้าข้อมูล                                                                                            |
| » การบันทึกปรับปรุงบัญชีบัตรภาษี                                               | รับไฟล์การบันทึกบัญชี ด้วย Log ID โปรดตรวจสอบรายละเอียดผลการนำเข้า ที่รายงานผลการนำเข้า                    |
| » การบันทึกรายการปรับหมวดรายจ่าย                                               |                                                                                                    |
| » การบันทึกรายเดือน                                                            |                                                                                                    |

### "รับไฟล์การบันทึกบัญชี ด้วย Log ID โปรดตรวจสอบรายละเอียดผลการนำเข้า ที่รายงานผลการนำเข้า"

| เมนูถัดไป∣กลับหน้าหลัก |  |
|------------------------|--|
|                        |  |
|                        |  |

1.การเบิกหักผลักส่งเงินงบประมาณรายจ่ายประจำปีงบประมาณ พ.ศ. 2567
 ชดใช้เงินงบประมาณรายจ่ายประจำปีงบประมาณ พ.ศ. 2566 ไปพลางก่อน

#### รมบัญชีกลาง

กรมบัญชีกลางดำเนินการเบิกหักผลักส่ง ข้อมูลการเบิกจ่ายเงินงบประมาณรายจ่ายประจำปีงบประมาณ พ.ศ. 2567 ชดใช้เงินงบประมาณรายจ่ายประจำปีงบประมาณ พ.ศ. 2566 ไปพลางก่อน

หน่วยงานของรัฐ

หน่วยงานของรัฐสามารถตรวจสอบการเบิกหักผลักส่งเงินงบประมาณรายจ่าย ประจำปีงบประมาณ พ.ศ. 2567 ชดใช้เงินงบประมาณรายจ่ายประจำปี งบประมาณ พ.ศ. 2566 ไปพลางก่อน

New GFMIS Thai

รายงานผลการโอนเบิกจ่ายงบพลาง (NGL\_RS0913)

ในระบบ New GFMIS Thai

1.การเบิกหักผลักส่งเงินงบประมาณรายจ่ายประจำปีงบประมาณ พ.ศ. 2567 ชดใช้เงินงบประมาณรายจ่ายประจำปีงบประมาณ พ.ศ. 2566 ไปพลางก่อน

1.3 การดำเนินการเกี่ยวกับใบสั่งซื้อสั่งจ้าง (PO)

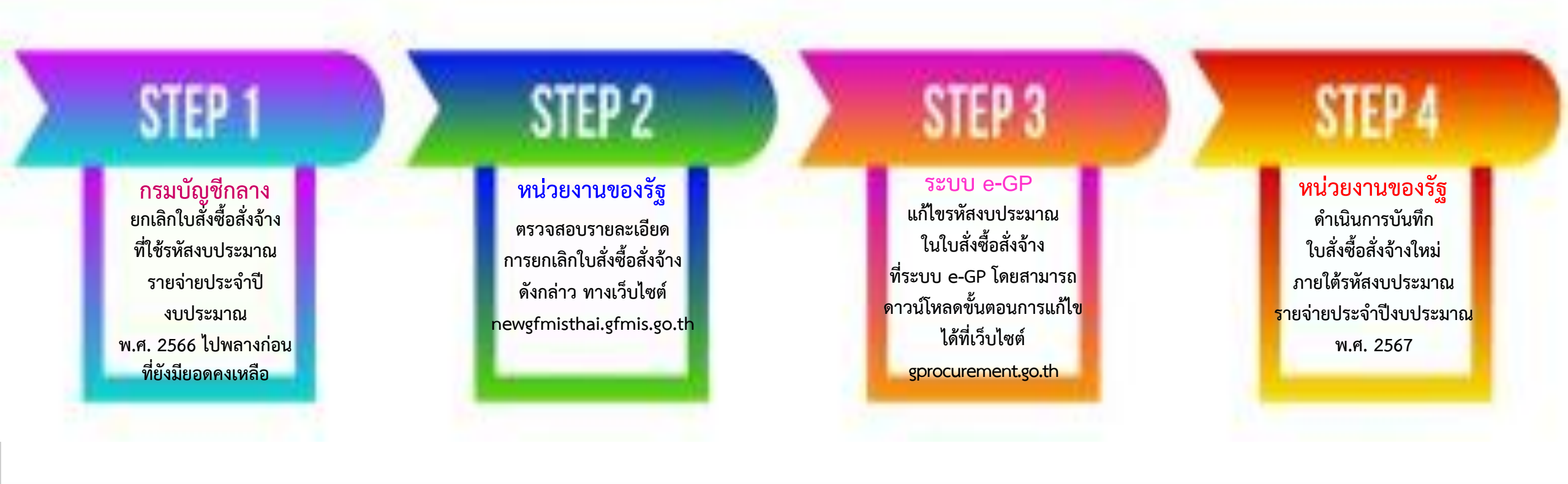

 การเบิกหักผลักส่งเงินงบประมาณรายจ่ายประจำปีงบประมาณ พ.ศ. 2567 ชดใช้เงินงบประมาณรายจ่าย ประจำปีงบประมาณ พ.ศ. 2566 ไปพลางก่อน กรณีเบิกเงินงบประมาณแทนกัน

2.1 กรณีที่<mark>ไม่มีการเบิกจ่าย</mark>เงินงบประมาณรายจ่ายประจำปีงบประมาณ พ.ศ. 2566 ไปพลางก่อนแทนกัน

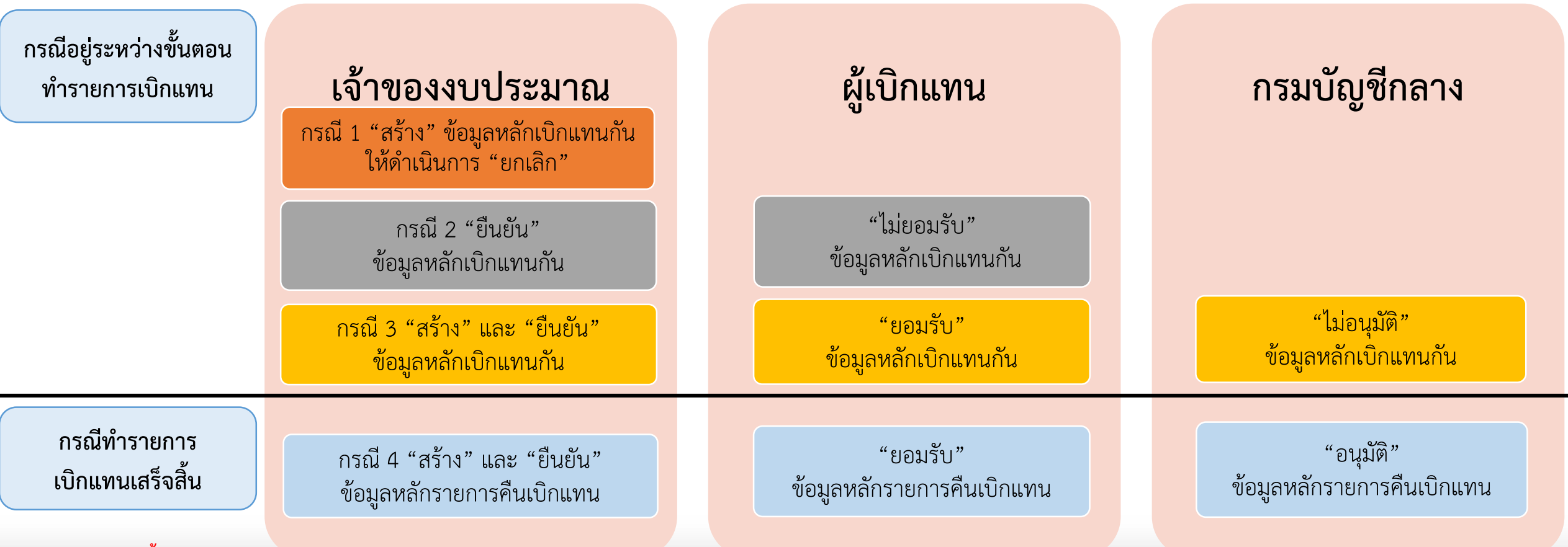

จากนั้น โอนงบประมาณเบิกแทนกันโดยใช้เงินงบประมาณรายจ่ายประจำปี พ.ศ. 2567

 การเบิกหักผลักส่งเงินงบประมาณรายจ่ายประจำปีงบประมาณ พ.ศ. 2567 ชดใช้เงินงบประมาณรายจ่าย ประจำปีงบประมาณ พ.ศ. 2566 ไปพลางก่อน กรณีเบิกเงินงบประมาณแทนกัน

#### 2.2 กรณีที่<mark>มีการเบิกจ่าย</mark>เงินงบประมาณรายจ่ายประจำปีงบประมาณ พ.ศ. 2566 ไปพลางก่อนแทนกัน

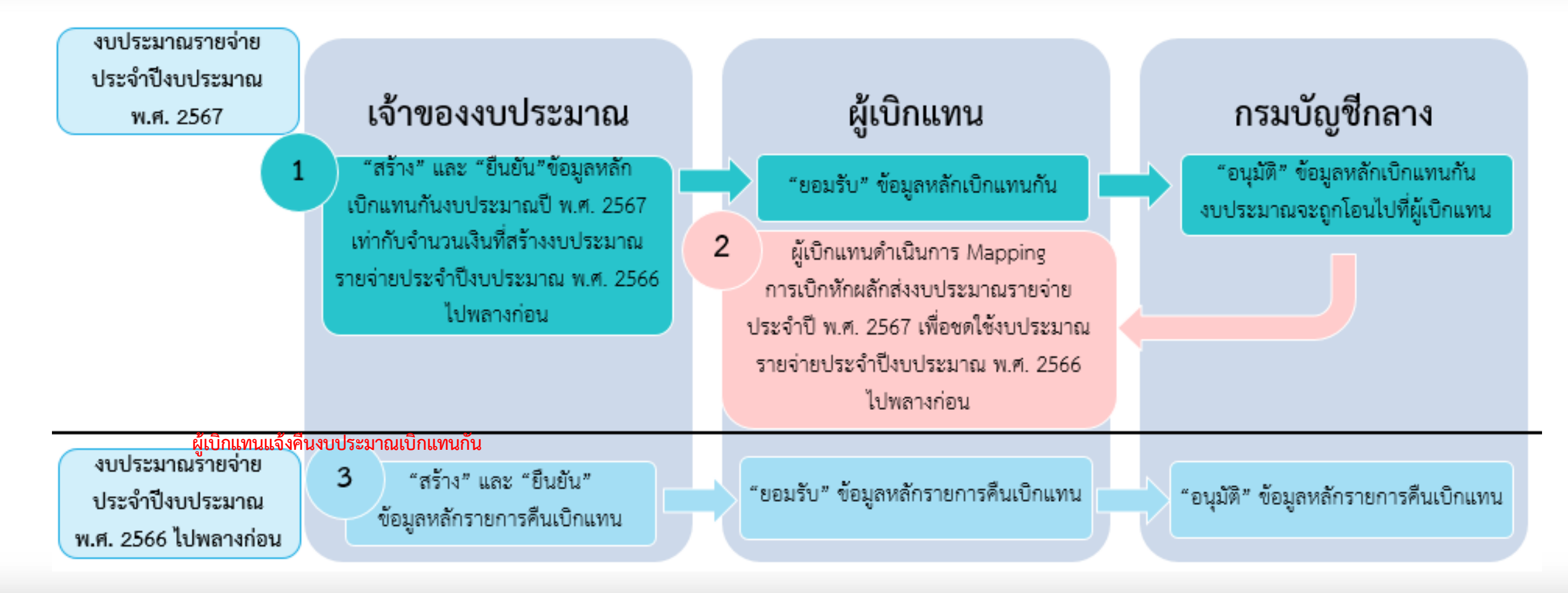

 การบันทึกรายการเบิกเกินส่งคืน สำหรับเอกสารขอเบิกที่ใช้งบประมาณรายจ่าย ประจำปีงบประมาณ พ.ศ. 2566 ไปพลางก่อน

การบันทึกรายการเบิกเกินส่งคืน

บันทึกการรับเงิน ด้วยแบบฟอร์ม บช.01 ประเภทเอกสาร BD

ช่องการอ้างอิง ให้ระบุการอ้างอิงเป็น YY+XXXXXXXXX+LLL จำนวน 15 หลัก

รหัสงบประมาณ รหัสกิจกรรมหลัก รหัสศูนย์ต้นทุน รหัสแหล่งของเงิน ให้ระบุตามเอกสารขอเบิกเงินที่ใช้รหัสงบประมาณ พ.ศ. 2566 ไปพลางก่อน

การนำเงินส่งคลังทำได้ 2 วิธี คือ Pay-in-Slip / KTB Corporate Online

กรณี KTB Corporate Online ประเภทเบิกเกินส่งคืน ประเภทเอกสาร R6 (ไม่ต้องบันทึกใน New GFMIS Thai) ช่องการอ้างอิง ให้ระบุการอ้างอิงเป็น YY+XXXXXXXXXX+LLL จำนวน 15 หลัก

กรณีน้ำเงินส่งคลังที่ใช้ Pay-in-Slip ให้บันทึกด้วยแบบฟอร์ม นส.02-1 ประเภทเอกสาร R6

ช่องการอ้างอิง ให้ระบุการอ้างอิงเป็น YY+XXXXXXXXX+LLL จำนวน 15 หลัก

รหัสงบประมาณ รหัสแหล่งของเงิน รหัสกิจกรรมหลัก ให้ระบุตามเอกสารขอเบิกเงินที่ใช้รหัสงบประมาณ พ.ศ. 2566 ไปพลางก่อน

บันทึกรายการล้างรายการเบิกเกินส่งคืนรอนำส่งและบัญชีค่าใช้จ่าย ด้วยแบบฟอร์ม บช.01 ประเภทเอกสาร BE

ช่องการอ้างอิง ให้ระบุการอ้างอิงเป็น YY+XXXXXXXX+LLL จำนวน 15 หลัก รหัสงบประมาณ รหัสแหล่งของเงิน รหัสกิจกรรมหลัก ให้ระบุตามเอกสารผลักส่งงบประมาณพลางก่อน (B5)  การบันทึกรายการชดใช้คืนเงินยืม สำหรับเอกสารขอเบิกที่ใช้งบประมาณรายจ่าย ประจำปีงบประมาณ พ.ศ. 2566 ไปพลางก่อน

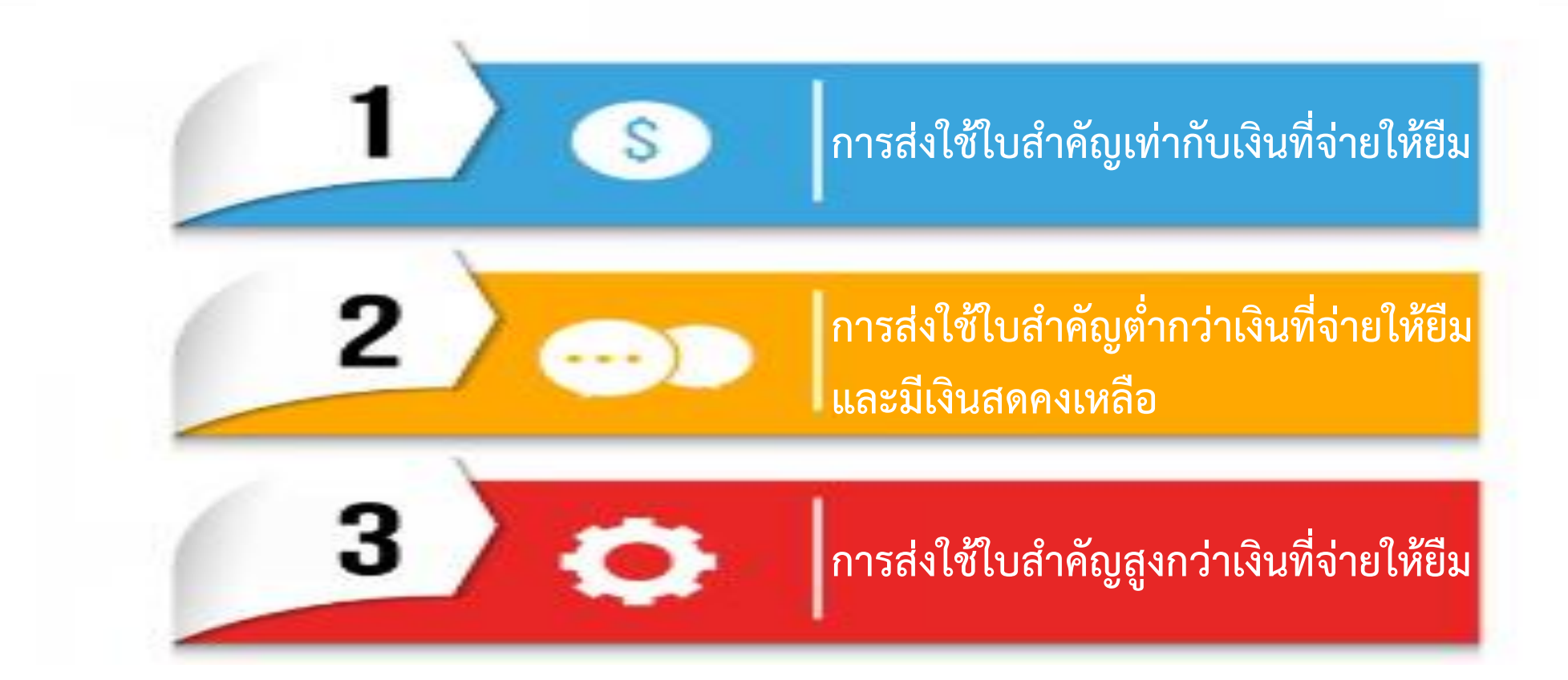

 การบันทึกรายการชดใช้คืนเงินยืม สำหรับเอกสารขอเบิกที่ใช้งบประมาณรายจ่าย ประจำปีงบประมาณ พ.ศ. 2566 ไปพลางก่อน

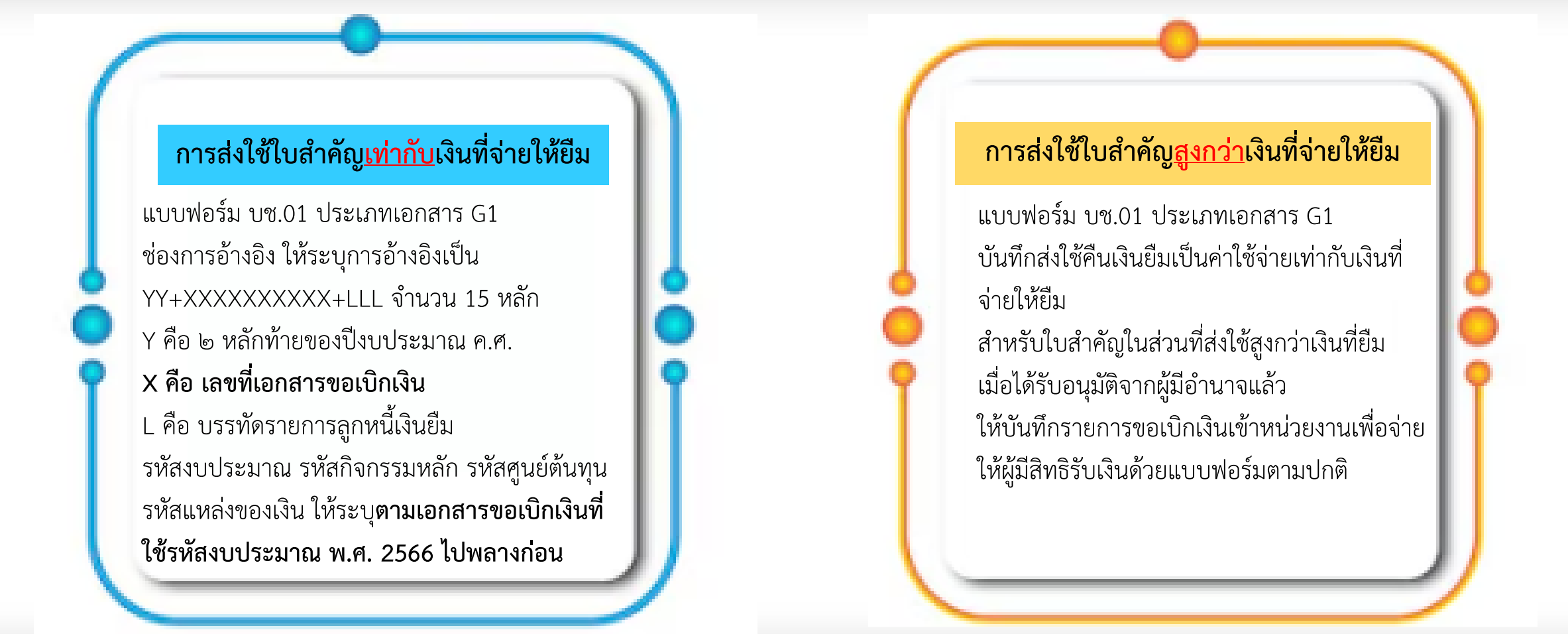

#### การบันทึกรายการชดใช้คืนเงินยืม สำหรับเอกสารขอเบิกที่ใช้งบประมาณรายจ่าย ประจำปีงบประมาณ พ.ศ. 2566 ไปพลางก่อน

#### การส่งใช้ใบสำคัญ<mark>ต่ำกว่า</mark>เงินที่จ่ายให้ยืม

้บันทึกรายการส่งใช้คืนเงินยืมเป็นค่าใช้จ่ายเท่ากับจำนวนเงินในใบสำคัญ ด้วยแบบฟอร์ม บช.01 ประเภทเอกสาร G1

ระบุประเภทค่าใช้จ่ายตามที่เกิดขึ้นจริง

บันทึกการรับเงิน ด้วยแบบฟอร์ม บช.01 ประเภทเอกสาร BD

ช่องการอ้างอิง ให้ระบุการอ้างอิงเป็น YY+XXXXXXXXXX+LLL จำนวน 15 หลัก

รหัสงบประมาณ รหัสกิจกรรมหลัก รหัสศูนย์ต้นทุน รหัสแหล่งของเงิน ให้ระบุตามเอกสารขอเบิกเงินที่ใช้รหัสงบประมาณ พ.ศ. 2566 ไปพลางก่อน

การนำเงินส่งคลังทำได้ 2 วิธี คือ Pay-in-Slip / KTB Corporate Online

กรณี KTB Corporate Online ประเภทเบิกเกินส่งคืน ประเภทเอกสาร R6 (ไม่ต้องบันทึกใน New GFMIS Thai) ช่องการอ้างอิง ให้ระบุการอ้างอิงเป็น YY+XXXXXXXXXX+LLL จำนวน 15 หลัก

กรณีน้ำเงินส่งคลังที่ใช้ Pay-in-Slip ให้บันทึกด้วยแบบฟอร์ม นส.02-1 ประเภทเอกสาร R6

ช่องการอ้างอิง ให้ระบุการอ้างอิงเป็น YY+XXXXXXXX+LLL จำนวน 15 หลัก รหัสงบประมาณ รหัสแหล่งของเงิน รหัสกิจกรรมหลัก ให้ระบุตามเอกสารขอเบิกเงินที่ใช้รหัสงบประมาณ พ.ศ. 2566 ไปพลางก่อน

บันทึกรายการล้างรายการเบิกเกินส่งคืนรอนำส่งและบัญชีค่าใช้จ่าย ด้วยแบบฟอร์ม บช.01 ประเภทเอกสาร BE

ช่องการอ้างอิง ให้ระบุการอ้างอิงเป็น YY+XXXXXXXXX+LLL จำนวน 15 หลัก รหัสงบประมาณ รหัสแหล่งของเงิน รหัสกิจกรรมหลัก ให้ระบุตามเอกสารผลักส่งงบประมาณพลางก่อน (B5) 5. การเบิกเงินงบประมาณเพื่อชดใช้เงินเดือนล่วงล้ำหน่วยงาน สำหรับเอกสารขอเบิก ที่ใช้งบประมาณรายจ่ายประจำปีงบประมาณ พ.ศ. 2566 ไปพลางก่อน

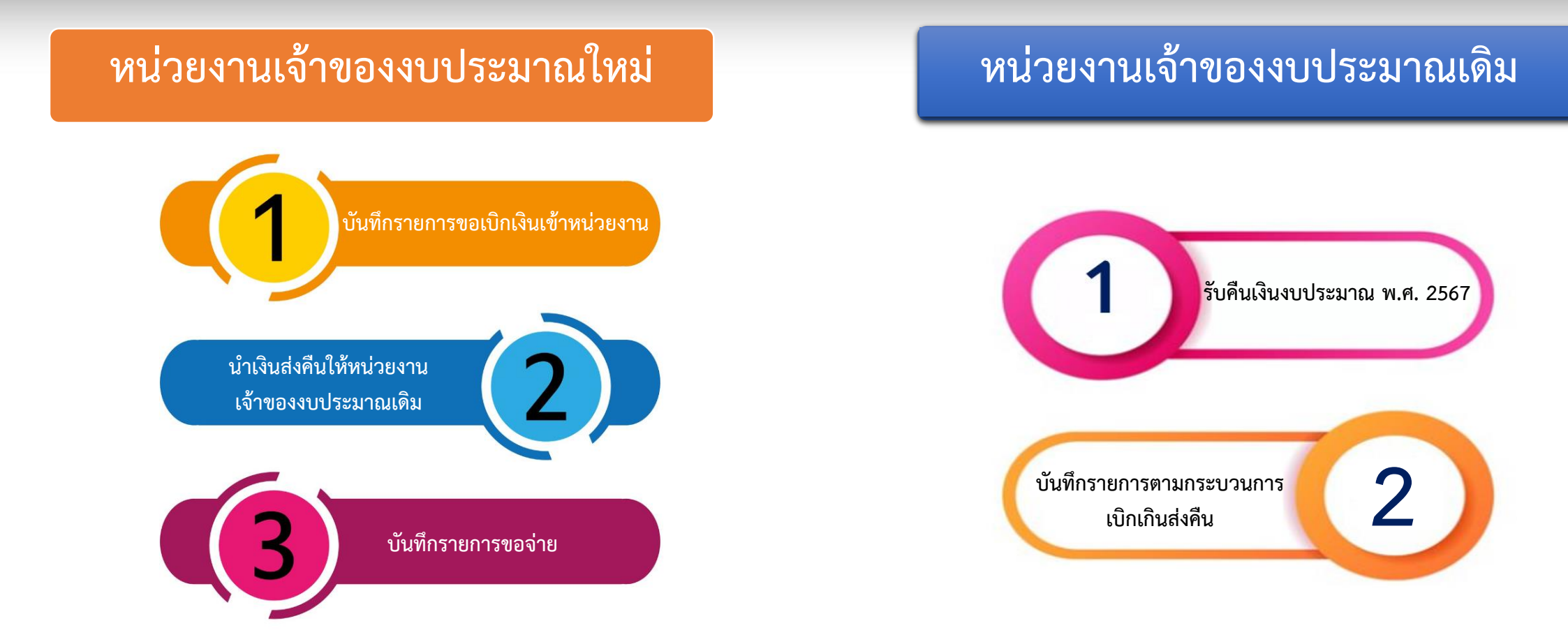

6. การปรับหมวดรายจ่าย กรณีการเบิกหักผลักส่งเงินงบประมาณรายจ่ายประจำปีงบประมาณ พ.ศ. 2567 ชดใช้เงินงบประมาณรายจ่ายประจำปีงบประมาณ พ.ศ. 2566 ไปพลางก่อน มีความคลาดเคลื่อน บันทึกรายการปรับหมวดรายจ่ายด้วยแบบฟอร์ม บช.44 ประเภทเอกสาร J7 ้ช่องการอ้างอิง ให้ระบุการอ้างอิงเป็น YY+XXXXXXXXXX+LLL จำนว<sup>ิ</sup>น 15 หลัก ์ (Y คือ 2 หลักท้ายของปีงบประมาณ ค.ศ. **X คือ เลขที่เอกสารขอเบิกเงิน** L คือ บรรทัดรายการค่าใช้จ่ายที่ต้องการปรับปรุง จำนวน 3 หลัก) <u>ด้ำนเครดิต</u>ให้ระบุรหัสงบประมาณ รหัสแหล่งของเงิน รหัสกิจกรรมหลัก ตามเอกสารผลักส่งงบประมาณพลางก่อน (B5) ซึ่งกรมบัญชีกลางได้ผลักส่งเรียบร้อยแล้ว ้<u>ด้ำนเดบิต</u>ให้ระบุรหัสงบประมาณ รหัสแหล่งของเงิน รหัสกิจกรรมหลัก ์ ตามรหัสที่ต้องการเบิกหักผลักส่งเงินงบประมาณรายจ่ายประจำปีงบประมาณ พ.ศ. 2567 ชดใช้เงินงบประมาณรายจ่ายประจำปี ึงบประมาณ พ.ศ. 2566 ไปพลางก่อน ที่ถูกต้อง

การเรียกรายงานการเบิกหักผลักส่งเงินงบประมาณรายจ่ายประจำปีงบประมาณ พ.ศ. 2567
 ชดใช้เงินงบประมาณรายจ่ายประจำปีงบประมาณ พ.ศ. 2566 ไปพลางก่อน

ตรวจสอบผลการเบิกหักผลักส่งงบประมาณ พ.ศ. ๒๕๖๗ ชดใช้งบประมาณ พ.ศ. ๒๕๖๖ ไปพลางก่อน

#### "รายงานผลการโอนเบิกจ่ายงบพลาง (NGL\_RS0913) ในระบบ New GFMIS Thai"

| ₋ogin เข้าใช้งาน New GFMIS Thai<br>>> ระบบรายงานหน่วยงานภาครัฐ (Agency) | New CFMIS           หลัดผู้ใช้: 120002000001101           เข้าสู่หรบบเมื่อ: 13:53:37           รัณณณ์นี้ 1                    | ≌<br>ชื่อผู้ใช้ : ดำแหน่ง : ดังกัด : สำนักงานปลัดกระ<br>NGL_RS0913<br>รายงานผลการโอนเปิกจำย งบพลาง                                                                                   | ร                                              | ระบบรายงานหน่วยงานภา<br>Agency Online Report               | កវ័ត្ន | Version:23/02/20: |
|-------------------------------------------------------------------------|----------------------------------------------------------------------------------------------------|----------------------------------------------------------------------------------------------------|------------------------------------------------|------------------------------------------------------------|--------|-------------------|
| >>ระบบบญชแยกประเภท<br>>> เลือก รายงานงบพลาง                             | ของูหลูเข   แก่เป็นสถาน<br>ออกจากระบบ   สถับผู้ใช้<br><mark>เสือกรายการที่ต้องการ</mark><br>รายงานสรุปผลการเปิกจ่ายงบประมาณไป | เสือกฟาลี่งยาน 🕁 บันทึกฟาลี่งยาม<br>Selection Criteria                                                                                                    | ]                                              |                                                            |        | ß                 |
| >> รายงานผลการโอนเบิกจ่ายงบพลาง (NGL_RS0913)                            | พลางก่อน >> NGL_502<br>รายงามผลการโอนเปิกจ่ายงบพลาง >><br>NGL_R50913<br>เมนูยัดไป ( กลับหน้าหลัก                              | รหัสหน่วยงาน<br>จิบัญชี<br>เลขที่เอกสาร<br>สถานะ ( S = สำเร็จ , E = เกิดข้อผิดพลาด<br>, R = กลับรายการ )<br>Additional Data (งบพลาง)<br>จาหัสงบประมาณ<br>แหล่งของเงิน<br>กิจกรรมหลัก | 20002<br>สำนักงานปลัดกระพรวงศึกษาธิการ<br>2567 | Q, ถึง<br>ถึง<br>Q, ถึง<br>ถึง<br>ถึง<br>ถึง<br>ถึง<br>ถึง |        |                   |
|                                                                         |                                                                                                    | หน่วยวับงบประมาณ<br>รายการผูกพันงบประมาณ<br>บัญชี G/L                                                                                                    |                                                | ถึง<br>ถึง<br>ถึง<br>โรง                                   |        |                   |

#### รายงานผลการโอนเบิกจ่ายงบพลาง (NGL\_RS0913)

|                                                          | ⊒≺                        |                         |                    |             |                         |               |                     |               | ระบบร                | รายงานหน่วยง<br>Igency Online Re | อ<br>Port               | ครัฐ                       |                                |                                 |          |                  |            |            |                    |           |
|----------------------------------------------------------|---------------------------|-------------------------|--------------------|-------------|-------------------------|---------------|---------------------|---------------|----------------------|----------------------------------|-------------------------|----------------------------|--------------------------------|---------------------------------|----------|------------------|------------|------------|--------------------|-----------|
| รหัสผู้ใช้ : T20002000001101                             | ชื่อผู้ใช้ :              | ตำแ                     | เหน่ง : สังกัด     | :สำเ<br>สำเ | นักงานปลัดกระ           | ะทรวงศึกษาธิก | าร                  |               |                      |                                  |                         |                            |                                |                                 |          |                  |            |            | Version:           | 23/02/202 |
| เข้าสู่ระบบเมื่อ : 13:53:37                              | NGL_R                     | S0913                   |                    |             |                         |               |                     |               |                      |                                  |                         |                            |                                |                                 |          |                  |            |            |                    |           |
| ข้อมูลผู้ใช้ แก้ไขรหัสผ่าน                               | รายงานเ                   | ม <mark>ลการ</mark> โ   | โอนเบิกจ่าย งา     | บพล         | าง                      |               |                     |               |                      |                                  |                         |                            |                                |                                 |          |                  |            |            |                    |           |
| ออกจากระบบ   สลับผู้ใช้                                  | < กลับ                    |                         |                    |             |                         |               |                     |               |                      |                                  |                         |                            |                                |                                 |          |                  |            |            |                    |           |
|                                                          |                           |                         |                    |             | <b>T</b> ) ( <b>T</b> ) |               | IPDE                |               |                      |                                  |                         |                            |                                |                                 |          |                  |            |            |                    |           |
| รายงานสรุปผลการเบิกจ่ายงบประมาณไป<br>พลางก่อน >> NGL_502 | -                         |                         |                    |             | <u>+</u>                | <u>^</u> ≡    |                     |               |                      |                                  |                         |                            |                                |                                 |          | จำนวน            | 25         |            | รายการ             | รต่อหน้า  |
| รายงานผลการโอนเบิกจ่ายงบพลาง >><br>NGL_RS0913            |                           |                         |                    |             |                         |               |                     |               |                      | รายงานผล<br>ณ วัา                | ลการโอนเ<br>นที่ 18 มีน | เบิกจ่าย งบพล<br>มาคม 2567 | าง                             |                                 |          |                  |            |            |                    |           |
| เมนูถัดไป   กลับหน้าหลัก                                 | Report                    | Name                    | : รายงานสรุป       | ไข้อม       | ลโอนเบิกจ่าเ            | ย62 พลางก่อ   | น                   |               |                      |                                  |                         |                            |                                |                                 |          |                  |            | Report     | date : 18.03       | .2567     |
|                                                          | User Na                   | ame : T                 | r200020000         | 0110        | 01                      |               |                     |               |                      |                                  |                         |                            |                                |                                 |          |                  |            | Report     | Time : 13:53       | 3:44      |
|                                                          | รษัส                      |                         |                    |             |                         |               |                     |               |                      |                                  |                         |                            |                                |                                 |          |                  |            |            |                    |           |
|                                                          | รทล<br>หน่วย<br>งาน<br>พ. | ปีบัญชี<br>เอกสาร<br>พ. | เลขที่เอกสาร<br>พ. | รก.<br>พ.   | Posting<br>date พ.      | รหัสบัญชี พ.  | รายการ<br>ผูกพัน พ. | หน่วยเบิกจ่าย | รทัสงบประมาณ พ.      | กิจกรรมหลัก พ.                   | แหล่ง<br>ของเงิน<br>พ.  | หน่วย งปม.<br>พ.           | บัญชี เจ้<br>ย่อย บ่<br>พ. ย่อ | าของ จำนวนเงิ<br>ัญซี พ.<br>ยพ. | u Status | Message<br>Error | В5         | Pst Date N | รายการ<br>ผูกพัน N | หน่วยรับง |
|                                                          | 20002                     | 2567                    | 360000931          | 2           | 16.02.2567              | 5103010102    | 5103010102          | 2000200004    | 20002350001702000000 | 20002660136400000                | 6711220                 | 2000200004                 |                                | 320                             | .00 S    |                  | 9500000363 | 13.03.2567 | 5301010103         | 2000200   |
|                                                          | 20002                     | 2567                    | 3600001068         | 2           | 16.02.2567              | 5103010102    | 5103010102          | 2000200004    | 20002350001702000000 | 20002660136400000                | 6711220                 | 2000200004                 |                                | 640                             | .00 S    |                  | 950000319  | 3.03.2567  | 5301010103         | 2000200   |
|                                                          | 20002                     | 2567                    | 3600001110         | 2           | 16.02.2567              | 5103010102    | 5103010102          | 2000200004    | 20002350001702000000 | 20002660136400000                | 6711220                 | 2000200004                 |                                | 900                             | .00 S    |                  | 950000307  | 13.03.2567 | 5301010103         | 2000200   |
|                                                          | 20002                     | 2567                    | 3600001111         | 2           | 16.02.2567              | 5103010102    | 5103010102          | 2000200004    | 20002350001702000000 | 20002660136400000                | 6711220                 | 2000200004                 |                                | 810                             | .00 S    |                  | 950000306  | 13.03.2567 | 5301010103         | 2000200   |
|                                                          | 20002                     | 2567                    | 3600001303         | 2           | 16.02.2567              | 5103010102    | 5103010102          | 2000200004    | 20002350001702000000 | 20002660136400000                | 6711220                 | 2000200004                 |                                | 480                             | .00 S    |                  | 950000270  | 13.03.2567 | 5301010103         | 2000200   |
|                                                          | 20002                     | 2567                    | 3600001321         | 2           | 16.02.2567              | 5103010102    | 5103010102          | 2000200004    | 20002350001702000000 | 20002660136400000                | 6711220                 | 2000200004                 |                                | 640                             | .00 S    |                  | 950000264  | 13.03.2567 | 5301010103         | 2000200   |
|                                                          | 20002                     | 2567                    | 3600001349         | 2           | 16.02.2567              | 5103010102    | 5103010102          | 2000200004    | 20002350001702000000 | 20002660136400000                | 6711220                 | 2000200004                 |                                | 480                             | .00 S    |                  | 9500000259 | 13.03.2567 | 5301010103         | 2000200   |
|                                                          | 20002                     | 2567                    | 3600001389         | 2           | 16.02.2567              | 5103010102    | 5103010102          | 2000200004    | 20002350001702000000 | 20002660136400000                | 6711220                 | 2000200004                 |                                | 1,920                           | .00 S    |                  | 950000246  | 13.03.2567 | 5301010103         | 2000200   |
|                                                          | 20002                     | 2567                    | 3600001713         | 2           | 16.02.2567              | 5103010102    | 5103010102          | 2000200004    | 20002350001702000000 | 20002660136400000                | 6711220                 | 2000200004                 |                                | 720                             | .00 S    |                  | 9500000135 | 13.03.2567 | 5301010103         | 2000200   |
|                                                          | 20002                     | 2567                    | 3600001464         | 2           | 16.02.2567              | 5103010102    | 5103010102          | 2000200004    | 20002350001702000000 | 20002660136400000                | 6711220                 | 2000200006                 |                                | 720                             | .00 S    |                  | 9500000210 | 13.03.2567 | 5301010103         | 2000200   |
|                                                          | 20002                     | 2567                    | 3600001515         | 2           | 16.02.2567              | 5103010102    | 5103010102          | 2000200004    | 20002350001702000000 | 20002660136400000                | 6711220                 | 2000200006                 |                                | 720                             | .00 S    |                  | 9500000189 | 13.03.2567 | 5301010103         | 2000200   |
|                                                          | 20002                     | 2567                    | 3600001594         | 2           | 16.02.2567              | 5103010102    | 5103010102          | 2000200004    | 20002350001702000000 | 20002660136400000                | 6711220                 | 2000200006                 |                                | 480                             | .00 S    |                  | 9500000160 | 13.03.2567 | 5301010103         | 2000200   |
|                                                          | 20002                     | 2567                    | 3600001641         | 2           | 16.02.2567              | 5103010102    | 5103010102          | 2000200004    | 20002350001702000000 | 20002660136400000                | 6711220                 | 2000200006                 |                                | 120                             | .00 S    |                  | 9500000152 | 13.03.2567 | 5301010103         | 2000200   |
|                                                          | 20002                     | 2567                    | 3600001642         | 2           | 16.02.2567              | 5103010102    | 5103010102          | 2000200004    | 20002350001702000000 | 20002660136400000                | 6711220                 | 2000200006                 |                                | 360                             | .00 S    |                  | 9500000151 | 13.03.2567 | 5301010103         | 2000200   |
|                                                          | 20002                     | 2567                    | 3600001748         | 2           | 16.02.2567              | 5103010102    | 5103010102          | 2000200004    | 20002350001702000000 | 20002660136400000                | 6711220                 | 2000200006                 |                                | 510                             | .00 S    |                  | 9500000121 | 13.03.2567 | 5301010103         | 2000200   |
|                                                          | 20002                     | 2567                    | 3600001749         | 2           | 16.02.2567              | 5103010102    | 5103010102          | 2000200004    | 20002350001702000000 | 20002660136400000                | 6711220                 | 2000200006                 |                                | 780                             | .00 S    |                  | 9500000120 | 13.03.2567 | 5301010103         | 2000200   |
|                                                          | 20002                     | 2567                    | 3600001770         | 2           | 16.02.2567              | 5103010102    | 5103010102          | 2000200004    | 20002350001702000000 | 20002660136400000                | 6711220                 | 2000200006                 |                                | 480                             | .00 S    |                  | 9500000115 | 13.03.2567 | 5301010103         | 2000200   |
|                                                          | 20002                     | 2567                    | 360000340          | 2           | 16.02.2567              | 1102010101    | 1102010101          | 2000200004    | 20002350001702000000 | 20002665036600000                | 6711230                 | 2000201192                 |                                | 1,000                           | .00 S    |                  | 9500000521 | 13.03.2567 | 1102010101         | 2000201   |
|                                                          | 20002                     | 2567                    | 360000946          | 2           | 16.02.2567              | 5101010108    | 5101010108          | 2000200004    | 20002350001702000000 | 20002660136400000                | 6711210                 | 2000200008                 |                                | 840                             | .00 S    |                  | 9500000361 | 13.03.2567 | 5301010103         | 2000200   |
|                                                          | 20002                     | 2567                    | 3600001033         | 2           | 16.02.2567              | 5101010108    | 5101010108          | 2000200004    | 20002350001702000000 | 20002660136400000                | 6711210                 | 2000200008                 |                                | 9 000                           | .00 5    |                  | 9500000332 | 13.03.2567 | 5301010103         | 2000200   |
|                                                          | 20002                     | 2567                    | 3600000303         | 2           | 16.02.2567              | 1102010101    | 1102010101          | 2000200004    | 20002350001702000000 | 20002660136400000                | 6711220                 | 2000201046                 |                                | 85.250                          | 00 6     |                  | 9500000540 | 13 03 2567 | 1102010101         | 2000201   |
|                                                          | 20002                     | 2567                    | 3600000839         | 2           | 16.02.2567              | 5101010109    | 5101010109          | 2000200004    | 20002350001702000000 | 20002660136400000                | 6711210                 | 2000201040                 |                                | 18 090                          | 00 5     |                  | 9500000387 | 13 03 2567 | 5301010102         | 2000200   |
|                                                          | 20002                     | 2507                    | 340000104          | 2           | 16.02.2507              | 5101010108    | 5101010108          | 2000200004    | 2000235000170200000  | 20002660556600000                | 6711210                 | 2000200008                 |                                | 15,980                          | 00 5     |                  | 9500000537 | 12 02 2547 | 5301010103         | 2000200   |
|                                                          | 20002                     | 2567                    | 360000194          | 2           | 16.02.2567              | 5101010108    | 5101010108          | 2000200004    | 20002350001702000000 | 20002660556600000                | 6711210                 | 2000200008                 |                                | 150,000                         | .00 5    |                  | 9500000576 | 13.03.2567 | 5301010103         | 2000200   |
|                                                          | 20002                     | 2567                    | 3600001290         | 2           | 10.02.2567              | 5101010108    | 5101010108          | 2000200004    | 20002350001702000000 | 20002660136400000                | 6711210                 | 2000200008                 |                                | 2,520                           | .00 5    |                  | 950000278  | 13.03.2567 | 5301010103         | 2000200   |
|                                                          | 20002                     | 2567                    | 3600001294         | 2           | 10.02.2567              | 5101010108    | 5101010108          | 2000200004    | 20002350001702000000 | 20002660136400000                | 6/11210                 | 2000200008                 |                                | 9,000                           | .00 S    |                  | 950000275  | 13.03.2567 | 5301010103         | 2000200   |

จำนวนเอกสารทั้งหมด 2342 รายการ จำนวนหน้าทั้งหมด 94 หน้า

ด้านขวาถัดไป คือ ภาพตาม Slide ถัดไป

1 2 3 4 5 > »

#### รายงานผลการโอนเบิกจ่ายงบพลาง (NGL\_RS0913)

|                                               | Ex           |                   | $\langle \rangle$                 |                     |                    |                |                      | 2                 | ะบบรา<br>Age       | เยงานหน่<br>ency Onlir | วยงาเ<br>ne Repo      | เภาคร์<br>ort             | វ័ត្ន                  |                 |                                    |                 |                        |                 |                       |                           |                        |                 |                       |                           |                        |                 |
|-----------------------------------------------|--------------|-------------------|-----------------------------------|---------------------|--------------------|----------------|----------------------|-------------------|--------------------|------------------------|-----------------------|---------------------------|------------------------|-----------------|------------------------------------|-----------------|------------------------|-----------------|-----------------------|---------------------------|------------------------|-----------------|-----------------------|---------------------------|------------------------|-----------------|
| รพัสผู้ใช้ : T20002000001101                  | ซื่อเ        | ผู้ใช้ : ต่       | ำแหน่ง : สังกั                    | <b>ด :</b> สำนักงาน | เปลัดกระทรวงศี     | ไกษาธิการ      |                      |                   |                    |                        |                       |                           |                        |                 |                                    |                 |                        |                 |                       |                           |                        |                 |                       | Ver                       | sion:23/               | 02/202          |
| เข้าสู่ระบบเมื่อ : 10:53:09                   | NG           | L_RS09:           | 13                                |                     |                    |                |                      |                   |                    |                        |                       |                           |                        |                 |                                    |                 |                        |                 |                       |                           |                        |                 |                       |                           |                        |                 |
| ข้อมูลผู้ใช้ แก้ไขรหัสผ่าน                    | ราย          | เงานผลกา          | ารโอนเบิกจ่าย                     | งบพลาง              |                    |                |                      |                   |                    |                        |                       |                           |                        |                 |                                    |                 |                        |                 |                       |                           |                        |                 |                       |                           |                        |                 |
| ออกจากระบบ สลับผู้ใช้                         | 1.0          | วัน               |                                   |                     |                    |                |                      |                   |                    |                        |                       |                           |                        |                 |                                    |                 |                        |                 |                       |                           |                        |                 |                       |                           |                        |                 |
| เลือกรายการที่ต้องการ                         | <b>N</b> (1) | តប                |                                   |                     |                    |                |                      |                   |                    |                        |                       |                           |                        |                 |                                    |                 |                        |                 |                       |                           |                        |                 |                       |                           |                        |                 |
| รวยงวนสราไขออวรเมืออ่วยงามไรหมวอปั้นไ         | ſ            | = (               |                                   |                     | =+                 |                |                      |                   |                    |                        |                       |                           |                        |                 |                                    |                 |                        |                 | ~                     |                           | 25                     |                 |                       | _ ~                       | anoarda                |                 |
| ทลางก่อน >> NGL_502                           | L            |                   |                                   |                     |                    |                |                      |                   |                    |                        |                       |                           |                        |                 |                                    |                 |                        | _               | 5                     |                           | 23                     |                 |                       |                           | 10/11/10               | Лиц             |
| รายงานผลการโอนเบิกจ่ายงบพลาง >><br>NGL_RS0913 |              |                   |                                   |                     |                    |                |                      |                   |                    |                        |                       |                           |                        |                 |                                    |                 |                        |                 | ภาพนี้                | ์ คือ ด้                  | ้ำนขา                  | วาตาเ           | J Slide               | ี่ ก่อน                   | หน้านี้                |                 |
| เมนูถัดไป   กลับหน้าหลัก                      |              |                   |                                   |                     | Rep                | oort date : 20 | .03.2567             |                   |                    |                        |                       |                           |                        |                 |                                    |                 |                        |                 |                       |                           |                        |                 |                       |                           |                        |                 |
|                                               |              |                   |                                   |                     | Rep                | ort Time : 10  | ):53:17              |                   |                    |                        |                       |                           |                        |                 |                                    |                 |                        |                 |                       |                           |                        |                 |                       |                           |                        |                 |
|                                               | atus         | Message<br>Error  | В5                                | Pst Date N          | รายการ<br>ผูกพัน N | หน่วยรับงบ N   | รหัสงบประมาณ 1       | รหัสกิจกรรมหลัก 1 | แหล่ง<br>ของเงิน 1 | ຈຳນວນເຈີນ 1            | รหัสงบ<br>ประมาณ<br>2 | รหัส<br>กิจกรรม<br>หลัก 2 | แหล่ง<br>ของ<br>เงิน 2 | จำนวน<br>เงิน 2 | รหัสงบ รห์<br>ประมาณ กิจก<br>3 หลั | ัส<br>รรม<br>13 | แหล่ง<br>ของ<br>เงิน 3 | จำนวน<br>เงิน 3 | รหัสงบ<br>ประมาณ<br>4 | รหัส<br>กิจกรรม<br>หลัก 4 | แหล่ง<br>ของ<br>เงิน 4 | จำนวน<br>เงิน 4 | รหัสงบ<br>ประมาณ<br>5 | รหัส<br>กิจกรรม<br>หลัก 5 | แหล่ง<br>ของ<br>เงิน 5 | จำนวน<br>เงิน 5 |
|                                               | s            |                   | 950000363                         | 13 03 2567          | 5301010103         | 2000200004     | 2000235000100200000  | 20002670001700000 | 6711220            | 320.00                 |                       |                           |                        | 0.00            |                                    |                 |                        | 0.00            |                       |                           |                        | 0.00            |                       |                           |                        | 0.00            |
|                                               | 5            |                   | 950000319                         | 13 03 2567          | 5301010102         | 2000200004     | 20002350001002000000 | 20002670001700000 | 6711220            | 640.00                 |                       |                           |                        | 0.00            |                                    |                 |                        | 0.00            |                       |                           |                        | 0.00            |                       |                           |                        | 0.00            |
|                                               | -            |                   | 0500000317                        | 13.03.2501          | 5301010103         | 2000200004     | 20002350001002000000 | 20002070001700000 | 6711220            | 040.00                 |                       |                           |                        | 0.00            |                                    |                 |                        | 0.00            |                       |                           |                        | 0.00            |                       |                           |                        | 0.00            |
|                                               | 5            |                   | 9500000307                        | 13.03.2567          | 5301010103         | 2000200004     | 20002350001002000000 | 20002870001700000 | 6711220            | 900.00                 |                       |                           |                        | 0.00            |                                    |                 |                        | 0.00            |                       |                           |                        | 0.00            |                       |                           |                        | 0.00            |
|                                               | 3            |                   | 9500000308                        | 13.03.2567          | 5301010103         | 2000200004     | 20002350001002000000 | 20002870001700000 | 6711220            | 810.00                 |                       |                           |                        | 0.00            |                                    |                 |                        | 0.00            |                       |                           |                        | 0.00            |                       |                           |                        | 0.00            |
|                                               | 5            |                   | 950000270                         | 13.03.2567          | 5301010103         | 2000200004     | 20002350001002000000 | 20002670001700000 | 6711220            | 480.00                 |                       |                           |                        | 0.00            |                                    |                 |                        | 0.00            |                       |                           |                        | 0.00            |                       |                           |                        | 0.00            |
|                                               | s            |                   | 950000264                         | 13.03.2567          | 5301010103         | 2000200004     | 20002350001002000000 | 20002670001700000 | 6711220            | 640.00                 |                       |                           |                        | 0.00            |                                    |                 |                        | 0.00            |                       |                           |                        | 0.00            |                       |                           |                        | 0.00            |
|                                               | s            |                   | 950000259                         | 13.03.2567          | 5301010103         | 2000200004     | 20002350001002000000 | 20002670001700000 | 6711220            | 480.00                 |                       |                           |                        | 0.00            |                                    |                 |                        | 0.00            |                       |                           |                        | 0.00            |                       |                           |                        | 0.00            |
|                                               | S            |                   | 950000246                         | 13.03.2567          | 5301010103         | 2000200004     | 20002350001002000000 | 20002670001700000 | 6711220            | 1,920.00               |                       |                           |                        | 0.00            |                                    |                 |                        | 0.00            |                       |                           |                        | 0.00            |                       |                           |                        | 0.00            |
|                                               | s            |                   | 950000135                         | 13.03.2567          | 5301010103         | 2000200004     | 20002350001002000000 | 20002670001700000 | 6711220            | 720.00                 |                       |                           |                        | 0.00            |                                    |                 |                        | 0.00            |                       |                           |                        | 0.00            |                       |                           |                        | 0.00            |
|                                               | S            |                   | 950000210                         | 13.03.2567          | 5301010103         | 2000200006     | 20002350001002000000 | 20002670001700000 | 6711220            | 720.00                 |                       |                           |                        | 0.00            |                                    |                 |                        | 0.00            |                       |                           |                        | 0.00            |                       |                           |                        | 0.00            |
|                                               | S            |                   | 950000189                         | 13.03.2567          | 5301010103         | 2000200006     | 20002350001002000000 | 20002670001700000 | 6711220            | 720.00                 |                       |                           |                        | 0.00            |                                    |                 |                        | 0.00            |                       |                           |                        | 0.00            |                       |                           |                        | 0.00            |
|                                               | s            |                   | 950000160                         | 13.03.2567          | 5301010103         | 2000200006     | 20002350001002000000 | 20002670001700000 | 6711220            | 480.00                 |                       |                           |                        | 0.00            |                                    |                 |                        | 0.00            |                       |                           |                        | 0.00            |                       |                           |                        | 0.00            |
|                                               | s            |                   | 950000152                         | 13.03.2567          | 5301010103         | 2000200006     | 20002350001002000000 | 20002670001700000 | 6711220            | 120.00                 |                       |                           |                        | 0.00            |                                    |                 |                        | 0.00            |                       |                           |                        | 0.00            |                       |                           |                        | 0.00            |
|                                               | s            |                   | 950000151                         | 13.03.2567          | 5301010103         | 2000200006     | 20002350001002000000 | 20002670001700000 | 6711220            | 360.00                 |                       |                           |                        | 0.00            |                                    |                 |                        | 0.00            |                       |                           |                        | 0.00            |                       |                           |                        | 0.00            |
|                                               | s            |                   | 950000121                         | 13.03.2567          | 5301010103         | 2000200006     | 20002350001002000000 | 20002670001700000 | 6711220            | 510.00                 |                       |                           |                        | 0.00            |                                    |                 |                        | 0.00            |                       |                           |                        | 0.00            |                       |                           |                        | 0.00            |
|                                               | s            |                   | 950000120                         | 13.03.2567          | 5301010103         | 2000200006     | 20002350001002000000 | 20002670001700000 | 6711220            | 780.00                 |                       |                           |                        | 0.00            |                                    |                 |                        | 0.00            |                       |                           |                        | 0.00            |                       |                           |                        | 0.00            |
|                                               | s            |                   | 9500000115                        | 13.03.2567          | 5301010103         | 2000200006     | 20002350001002000000 | 20002670001700000 | 6711220            | 480.00                 |                       |                           |                        | 0.00            |                                    |                 |                        | 0.00            |                       |                           |                        | 0.00            |                       |                           |                        | 0.00            |
|                                               | s            |                   | 9500000521                        | 13.03.2567          | 1102010101         | 2000201192     | 20002350001002000000 | 20002670001700000 | 6711230            | 1,000.00               |                       |                           |                        | 0.00            |                                    |                 |                        | 0.00            |                       |                           |                        | 0.00            |                       |                           |                        | 0.00            |
|                                               | s            |                   | 950000361                         | 13.03.2567          | 5301010103         | 2000200008     | 20002350001002000000 | 20002670001700000 | 6711210            | 840.00                 |                       |                           |                        | 0.00            |                                    |                 |                        | 0.00            |                       |                           |                        | 0.00            |                       |                           |                        | 0.00            |
|                                               | s            |                   | 9500000332                        | 13.03.2567          | 5301010103         | 2000200008     | 20002350001002000000 | 20002670001700000 | 6711210            | 9,000.00               |                       |                           |                        | 0.00            |                                    |                 |                        | 0.00            |                       |                           |                        | 0.00            |                       |                           |                        | 0.00            |
|                                               | s            |                   | 9500000540                        | 13.03.2567          | 1102010101         | 2000201046     | 20002350001002000000 | 20002670001700000 | 6711220            | 85,250.00              |                       |                           |                        | 0.00            |                                    |                 |                        | 0.00            |                       |                           |                        | 0.00            |                       |                           |                        | 0.00            |
|                                               | s            |                   | 950000387                         | 13.03.2567          | 5301010103         | 2000200008     | 20002350001002000000 | 20002670001700000 | 6711210            | 18,980.00              |                       |                           |                        | 0.00            |                                    |                 |                        | 0.00            |                       |                           |                        | 0.00            |                       |                           |                        | 0.00            |
|                                               | s            |                   | 9500000576                        | 13.03.2567          | 5301010103         | 2000200008     | 20002350001002000000 | 20002670001700000 | 6711210            | 150,000.00             |                       |                           |                        | 0.00            |                                    |                 |                        | 0.00            |                       |                           |                        | 0.00            |                       |                           |                        | 0.00            |
|                                               | s            |                   | 9500000278                        | 13.03.2567          | 5301010103         | 2000200008     | 20002350001002000000 | 20002670001700000 | 6711210            | 2,520.00               |                       |                           |                        | 0.00            |                                    |                 |                        | 0.00            |                       |                           |                        | 0.00            |                       |                           |                        | 0.00            |
|                                               | s            |                   | 9500000275                        | 13.03.2567          | 5301010103         | 2000200008     | 20002350001002000000 | 20002670001700000 | 6711210            | 9,000.00               |                       |                           |                        | 0.00            |                                    |                 |                        | 0.00            |                       |                           |                        | 0.00            |                       |                           |                        | 0.00            |
|                                               |              | 1                 | $\square$                         |                     |                    |                |                      |                   |                    |                        |                       | 1                         | 1                      | 1               | I                                  | 1               |                        |                 |                       |                           |                        |                 |                       | _                         |                        |                 |
|                                               |              | จำนวนเอ<br>จำนวนห | กสารทั้งหมด 23<br>น้าทั้งหมด 94 ห | 342 รายการ<br>น้ำ   |                    |                |                      |                   |                    |                        |                       |                           |                        |                 |                                    |                 |                        |                 |                       |                           | 1 2                    | 3               | 4                     | 5 >                       | »                      |                 |

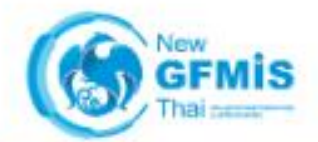

#### **ติดต่อ**สอบถามได้ที่

### New GFMIS Thai CONTACT CENTER

# O2-032-2636 Image: Second content of the second content of the second content

LINE: @gfmiscc

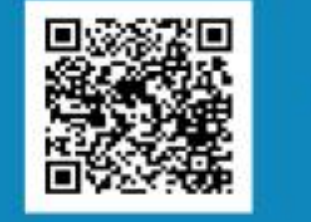

# https://newgfmisthai.gfmis.go.th\*

#### หนังสือ

วิธีปฏิบัติในการเบิกจ่ายงบุประมาณุ รายจ่ายประจำปีงบุประมาณ พ.ศ. 2566 ไปพลางก่อน ลงวันที่ 20 กันยายน 2566

กฎ/ระเบียบ/หนังสือ

รหัสงบประมาณ รหัสกิจกรรมหลัก และรหัสงบประมาณงบกลาง สำหรับปีงบประมาณ พ.ศ. 2567 ไปพลางก่อน

ผลการอนุมัติการขอกันเงินงบ ประมาณปี พ.ศ. 2566 ไว้เบิก เหลื่อมปี ด้วยเอกสารสำรองเงิน และใบสั่งซื้อสั่งจ้าง (PO)

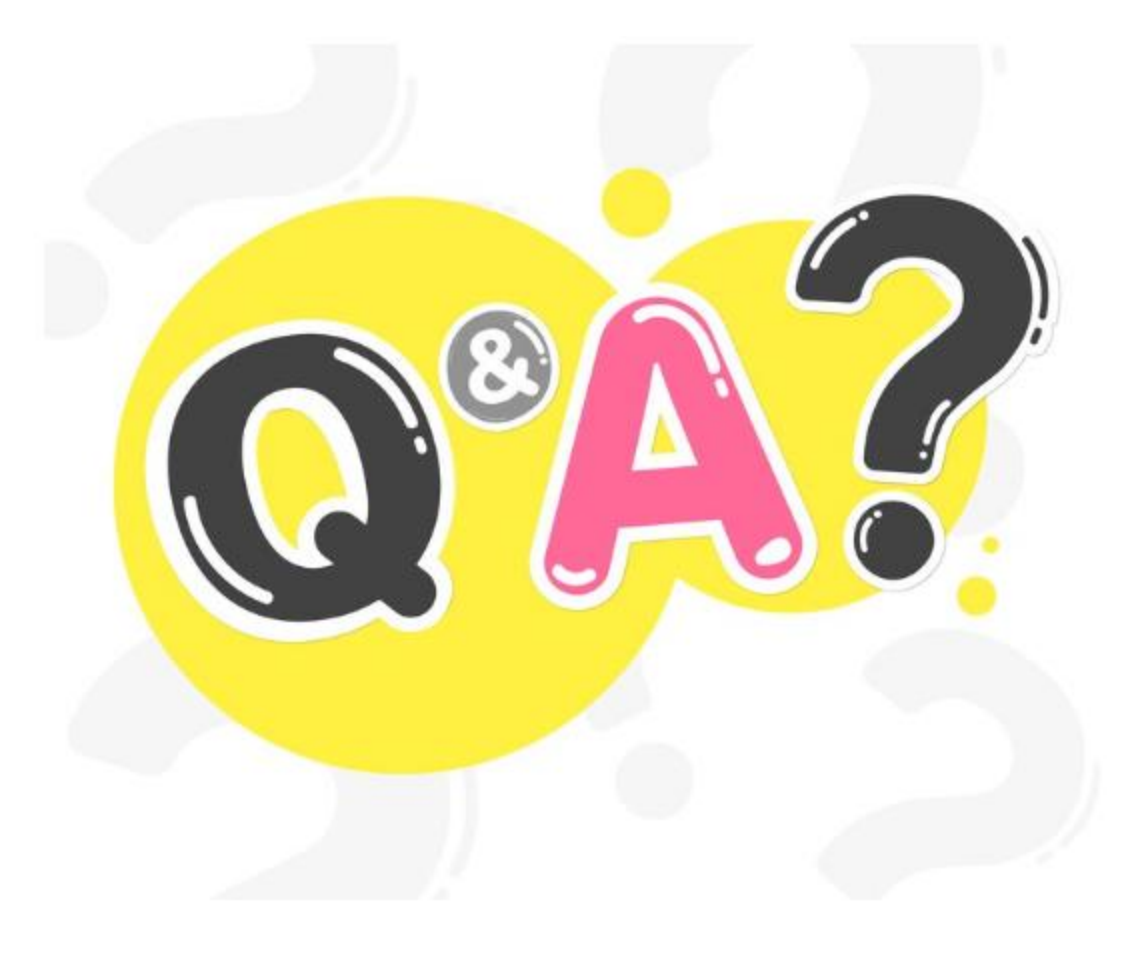

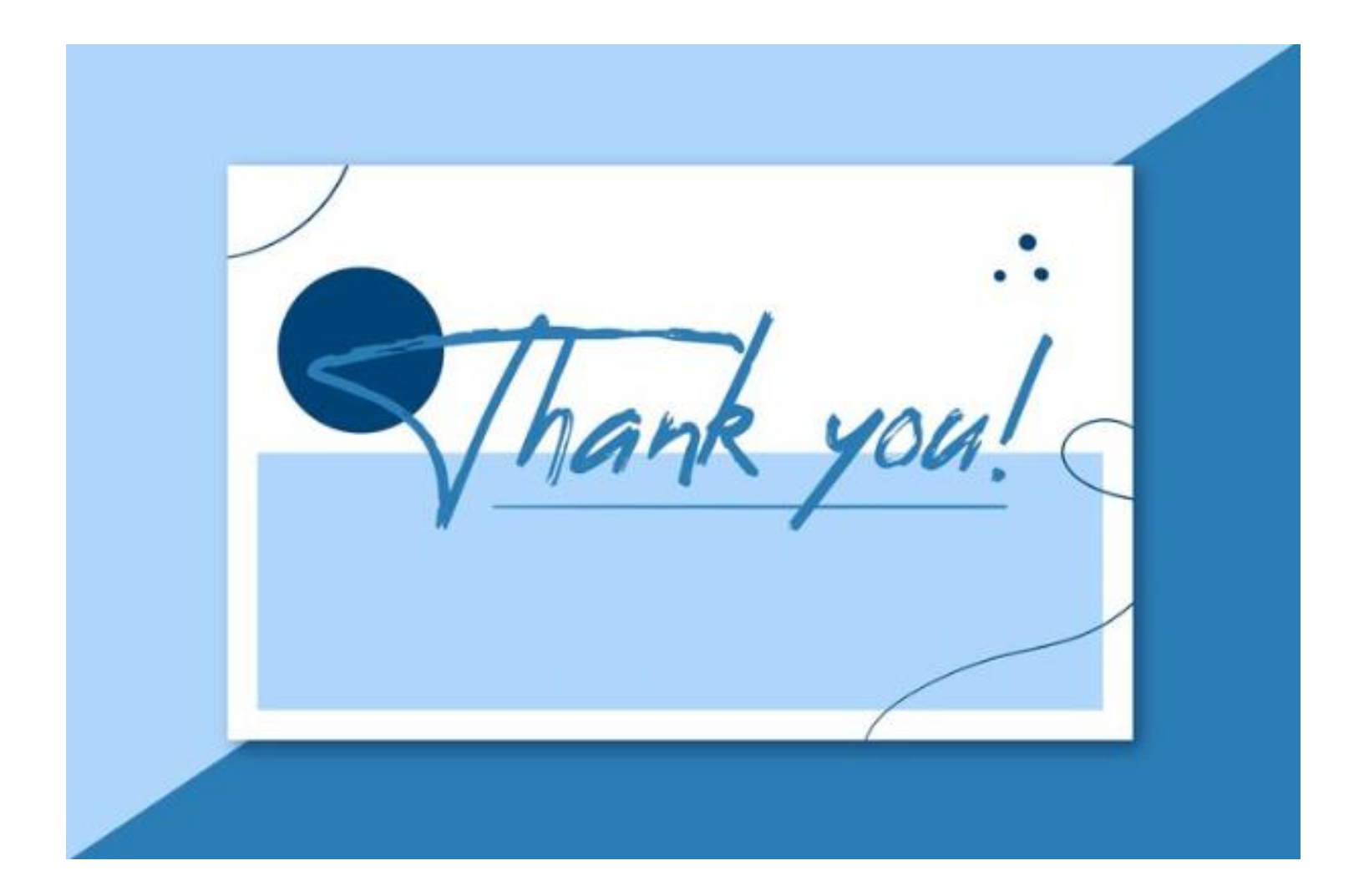